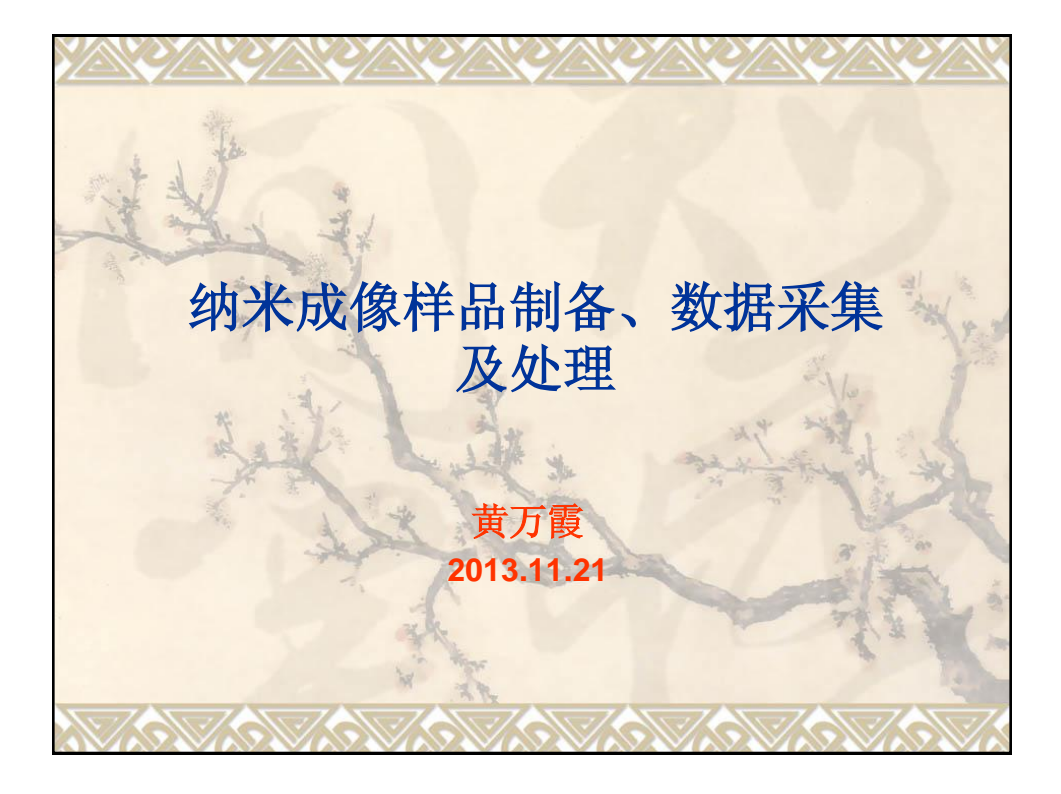

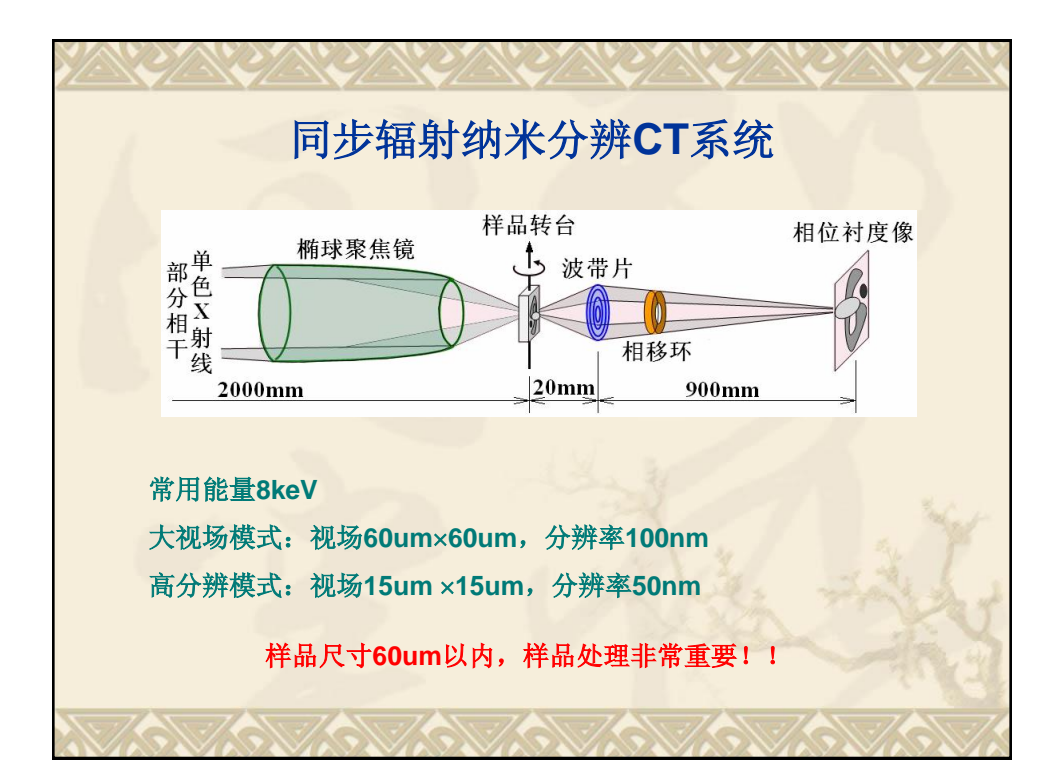

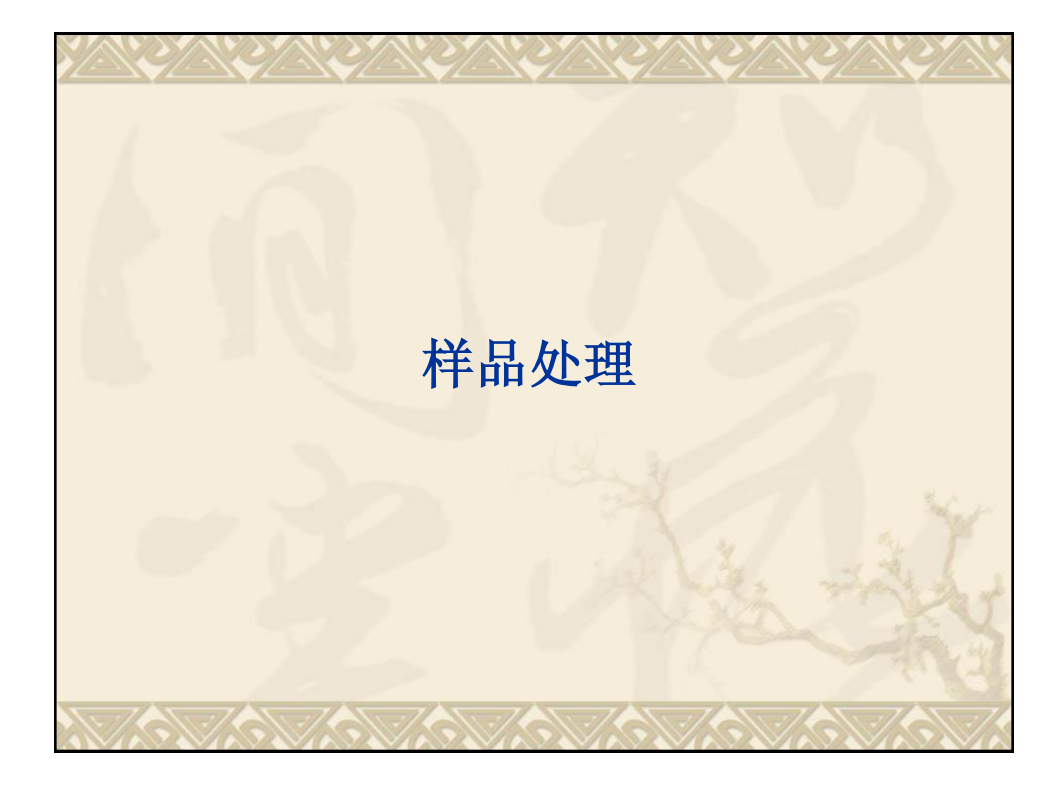

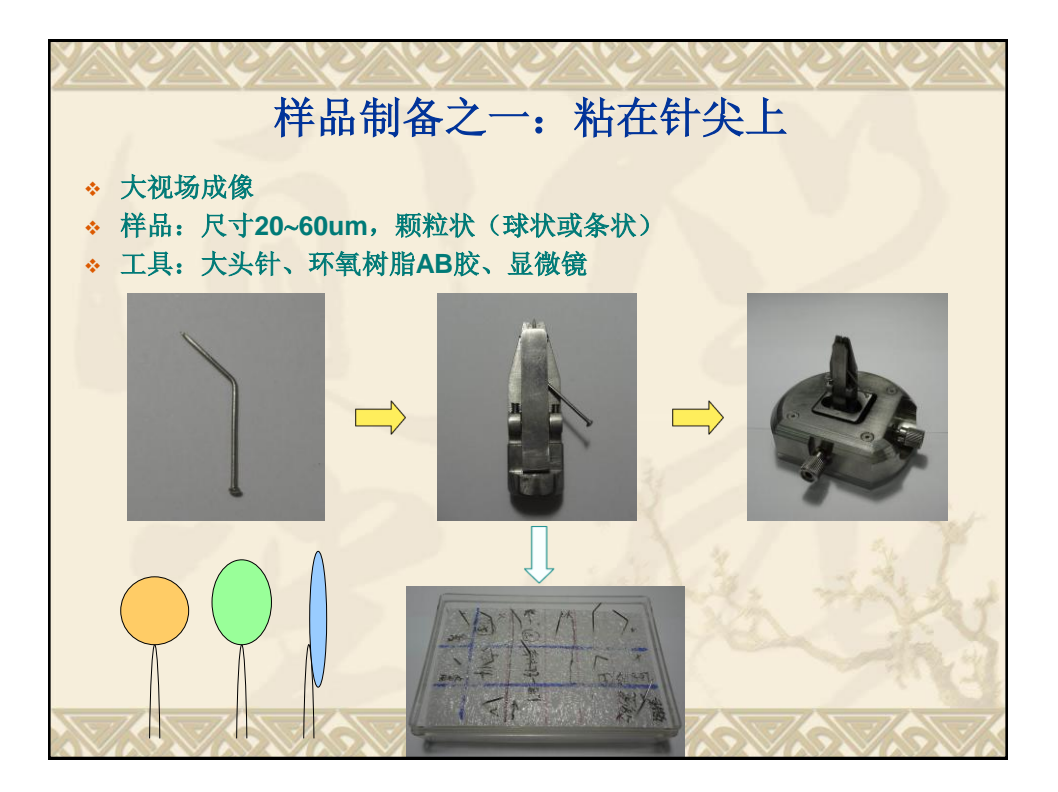

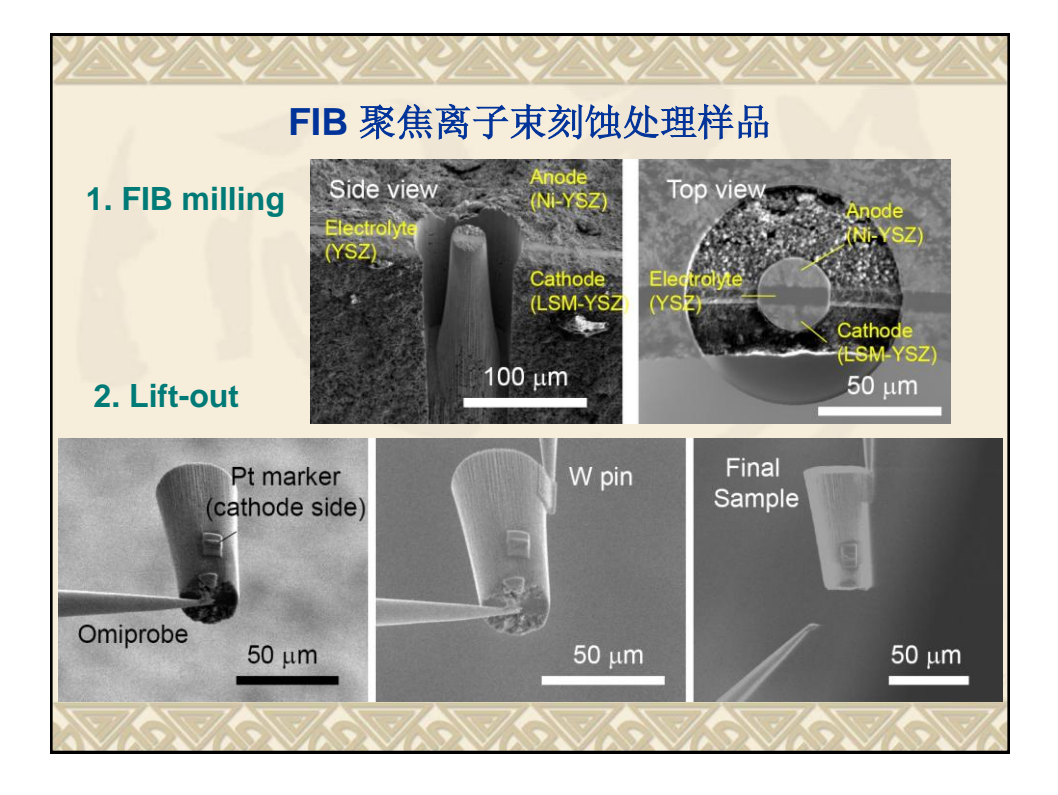

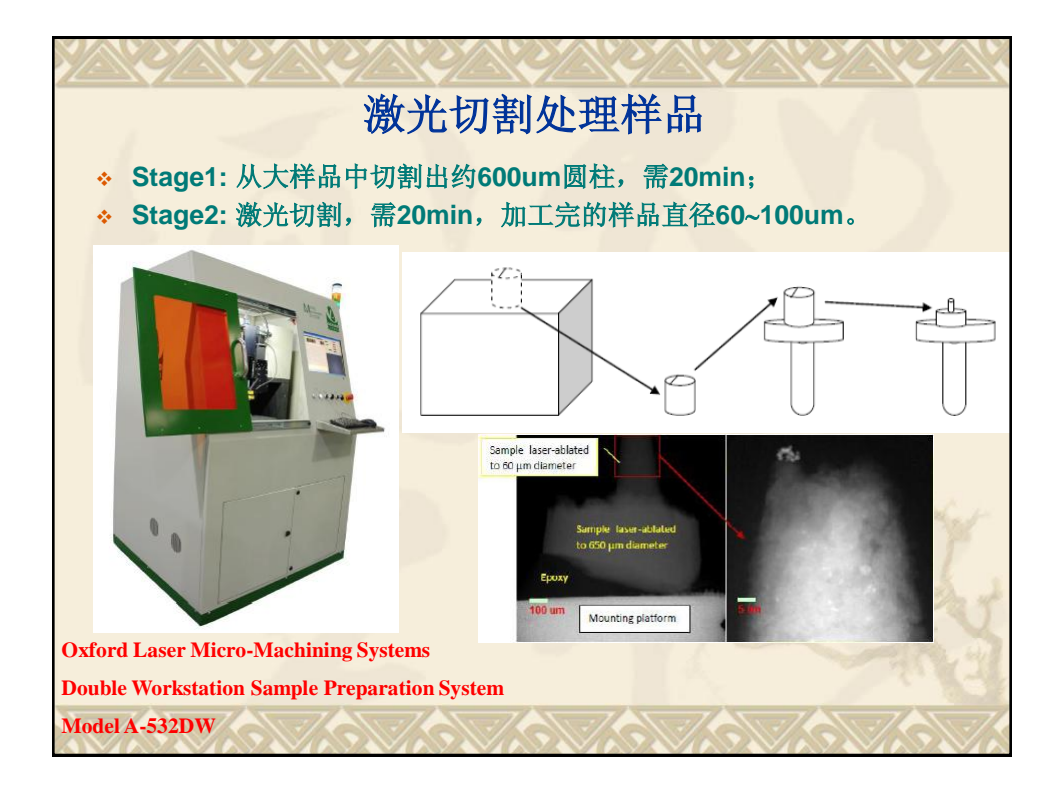

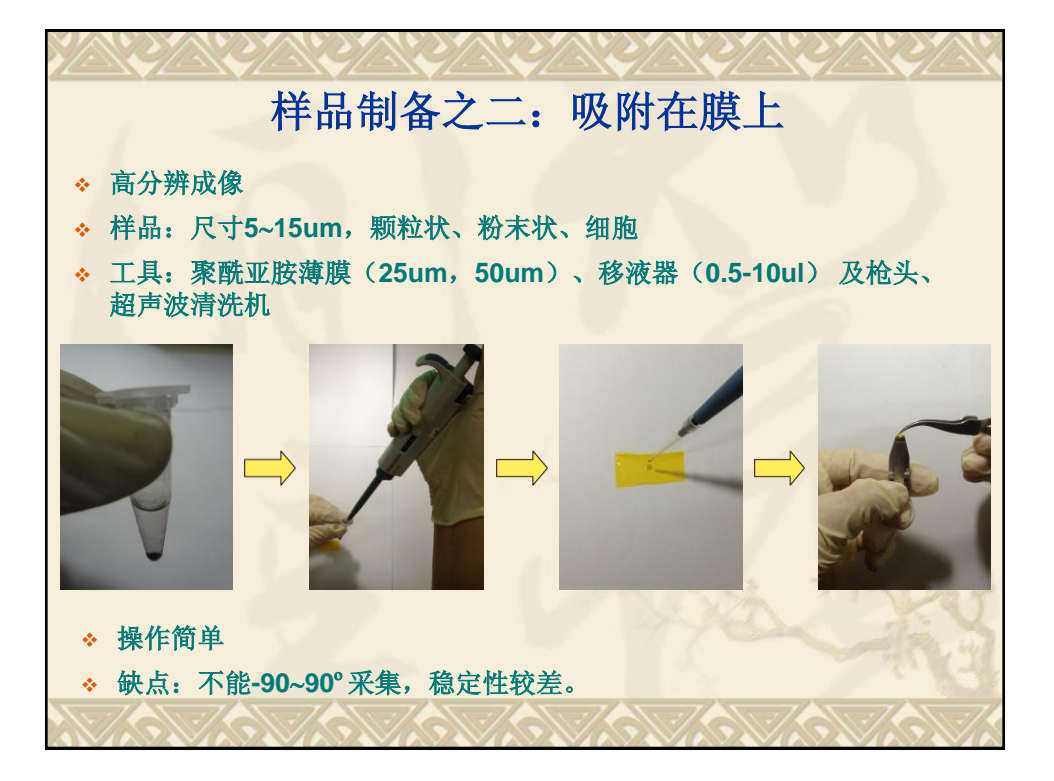

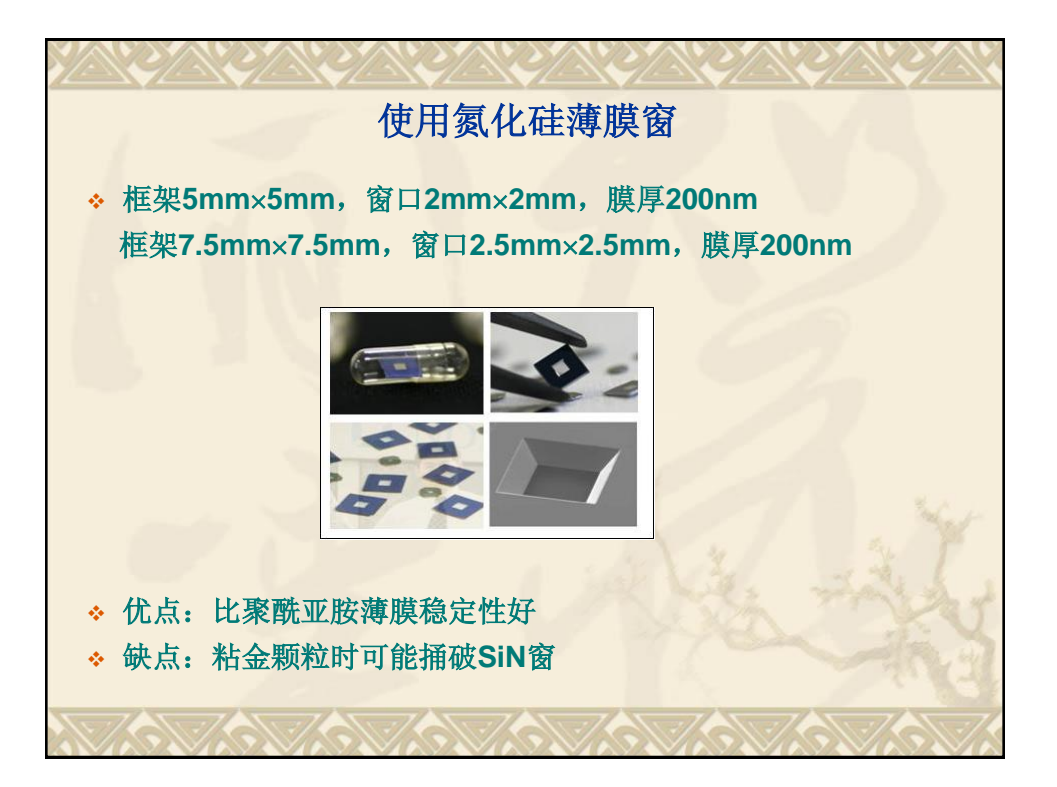

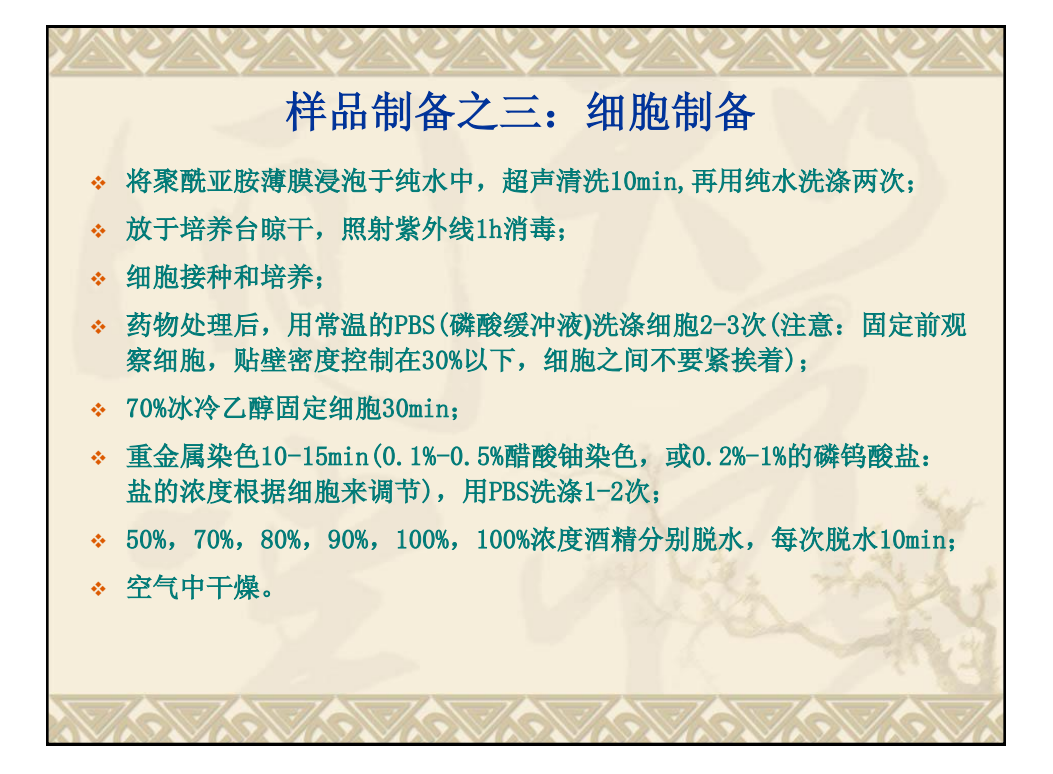

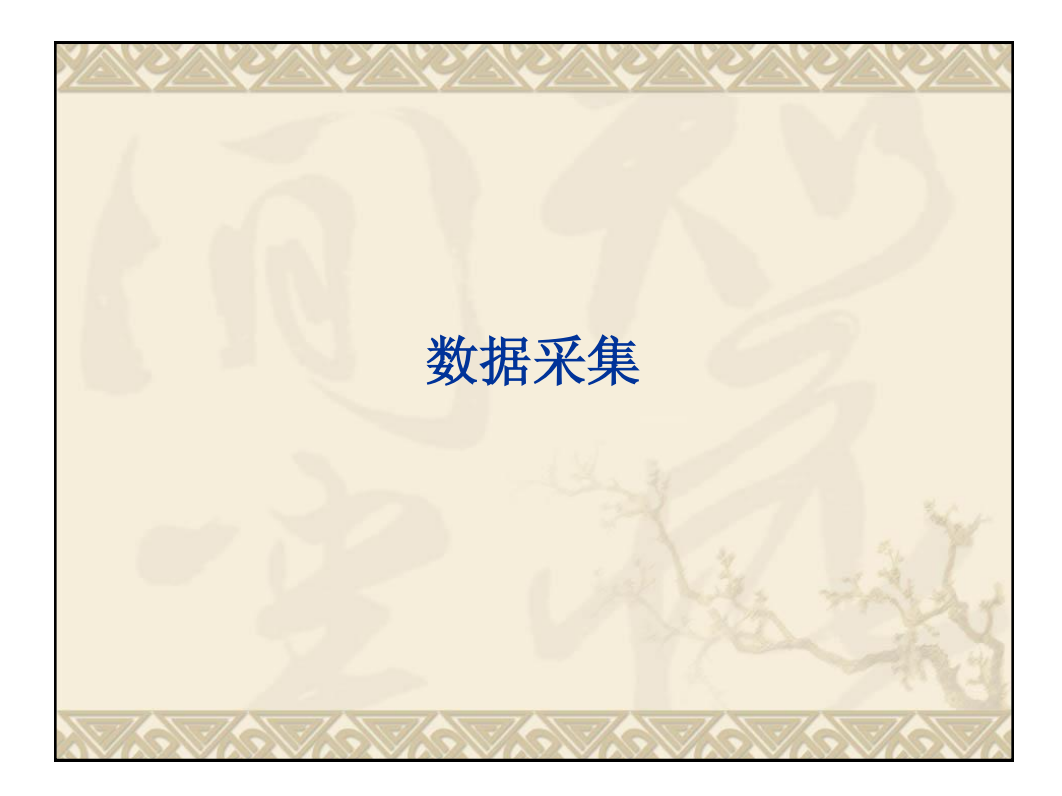

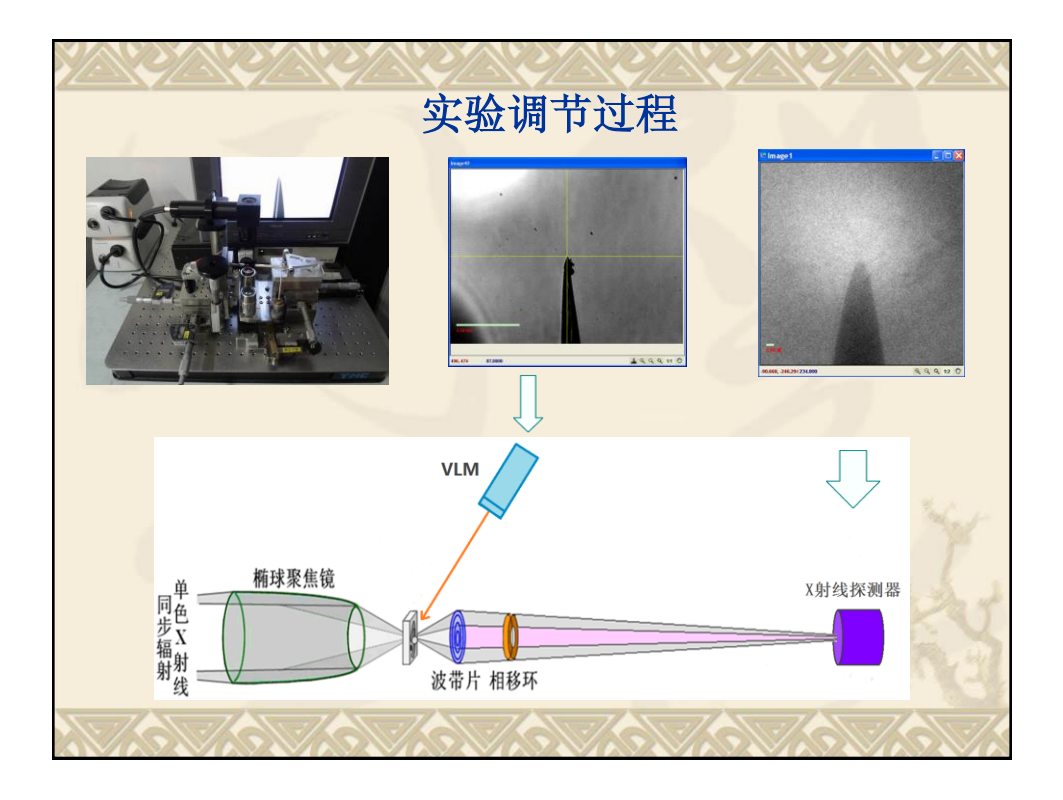

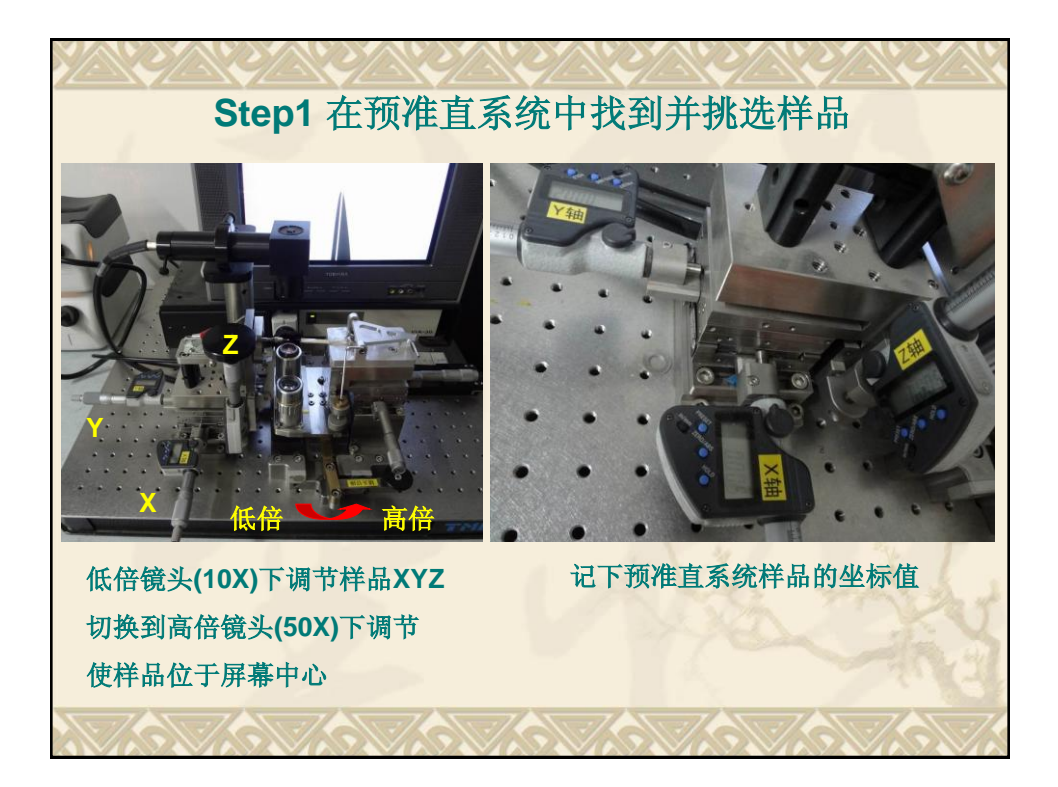

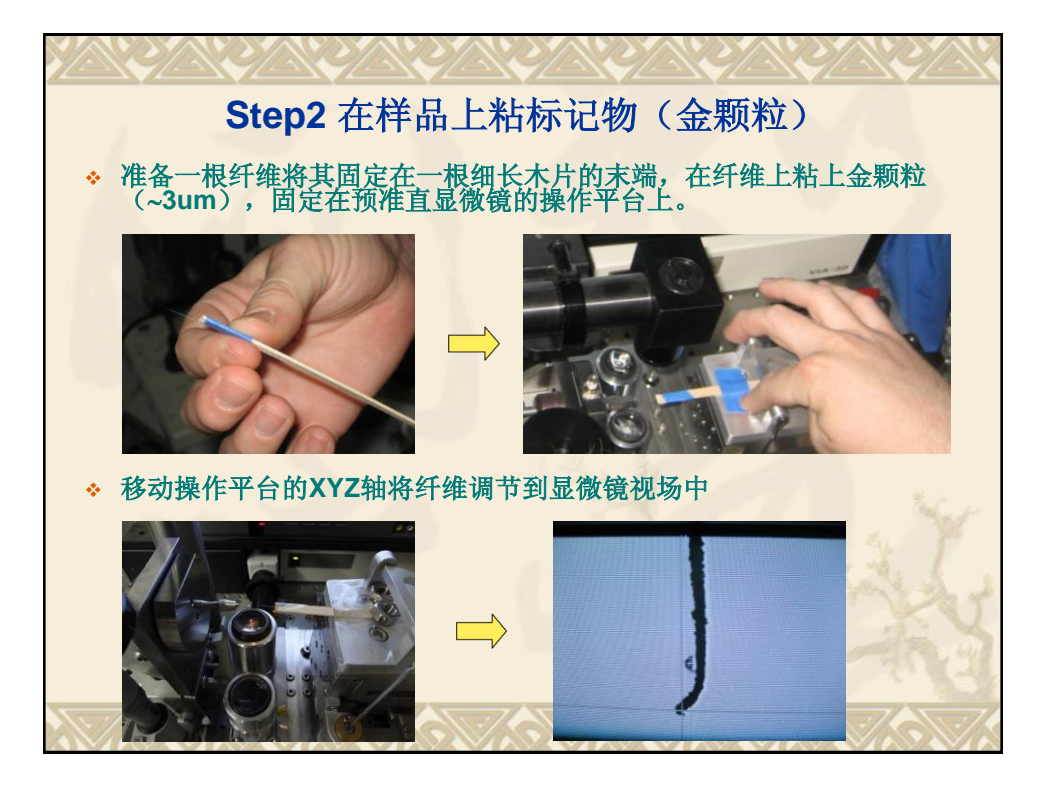

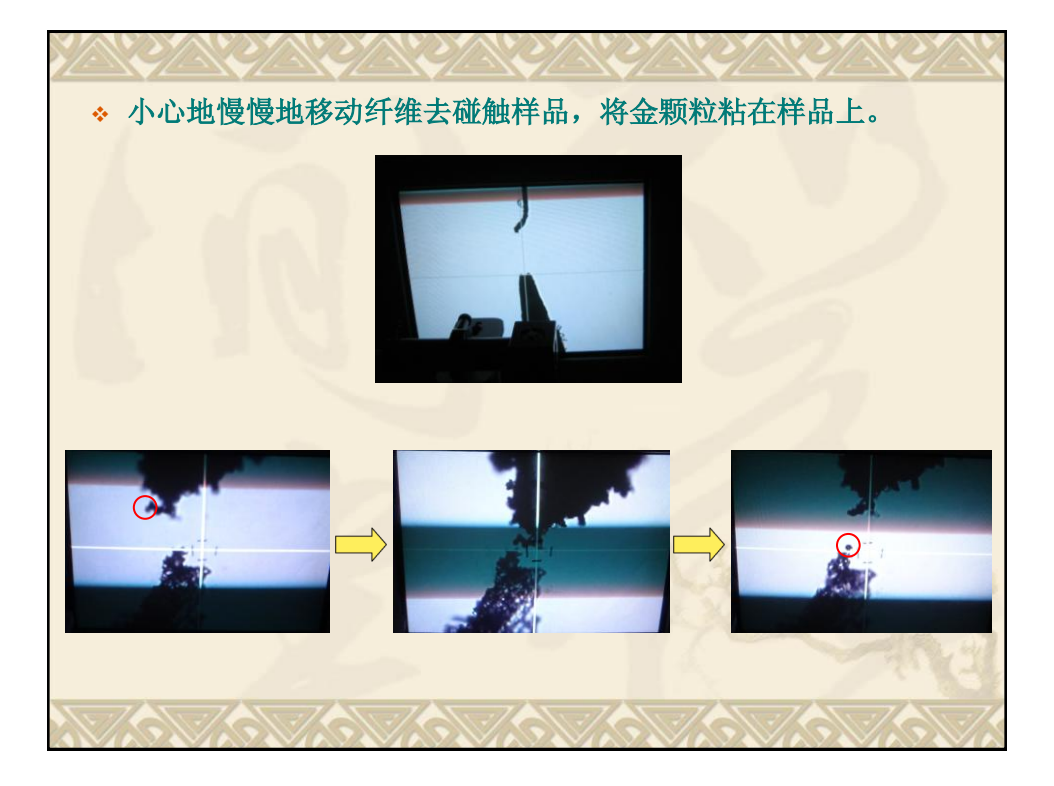

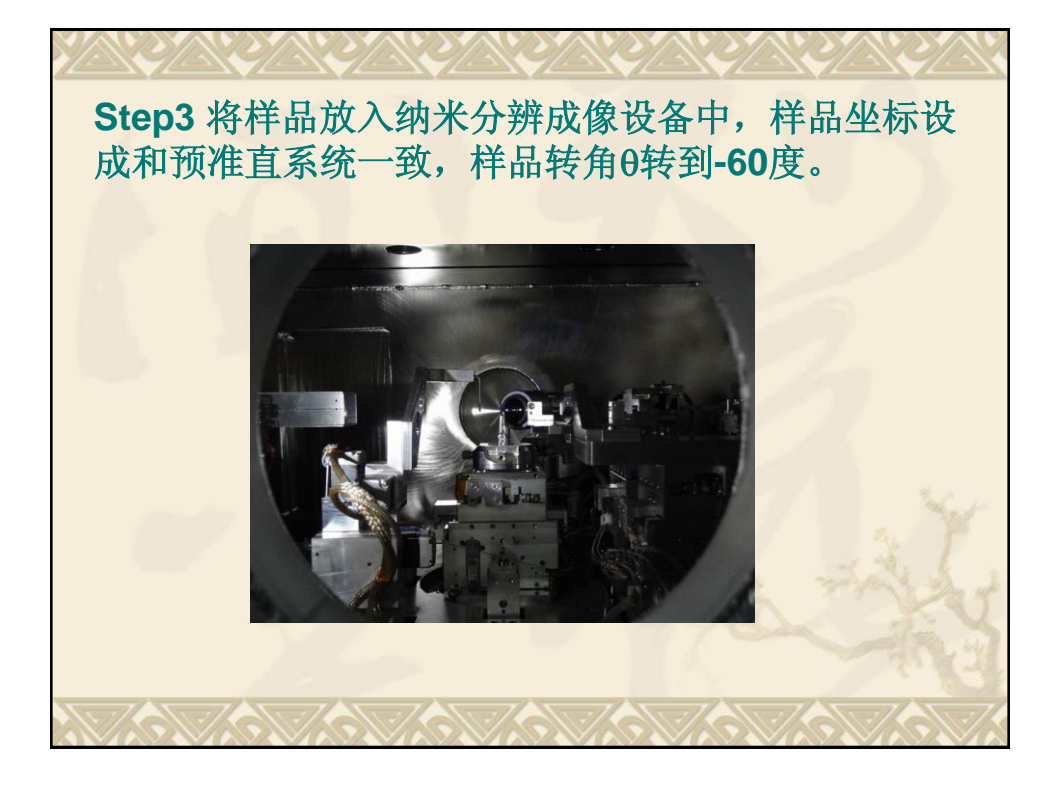

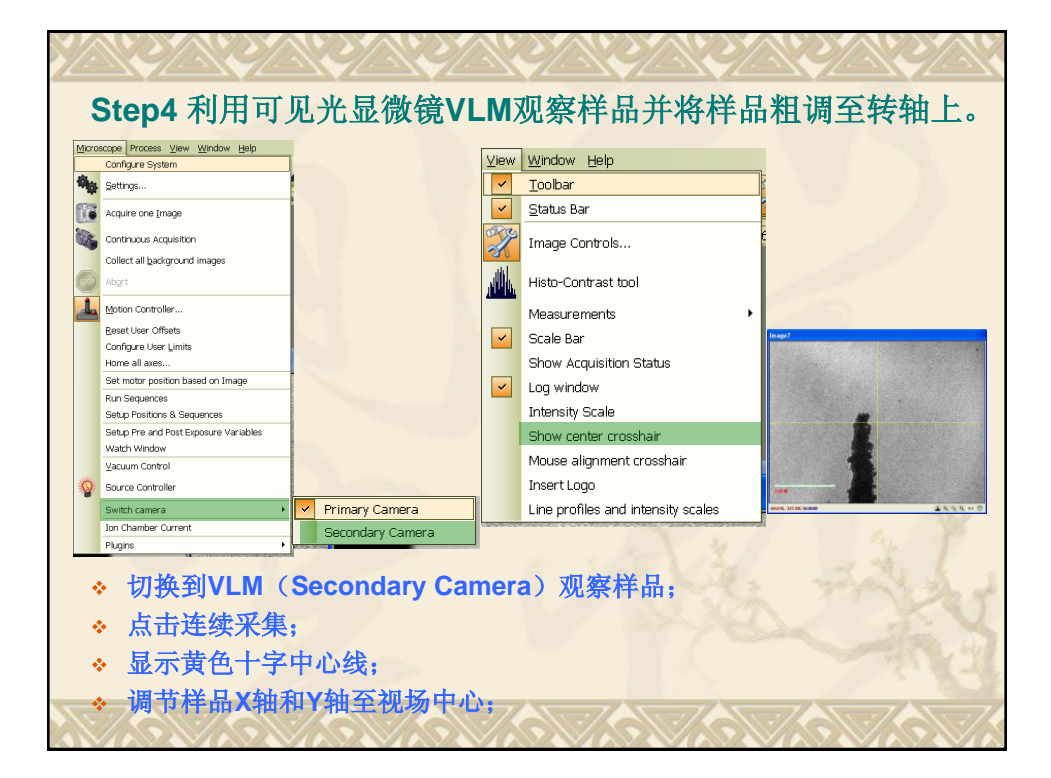

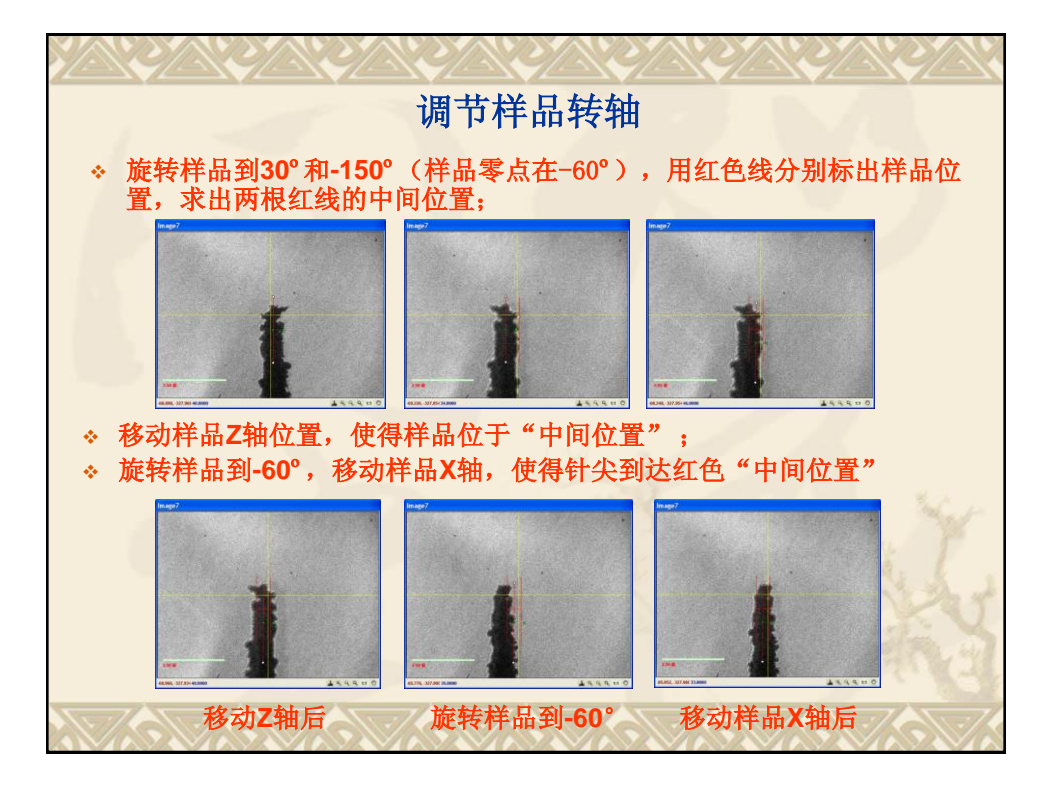

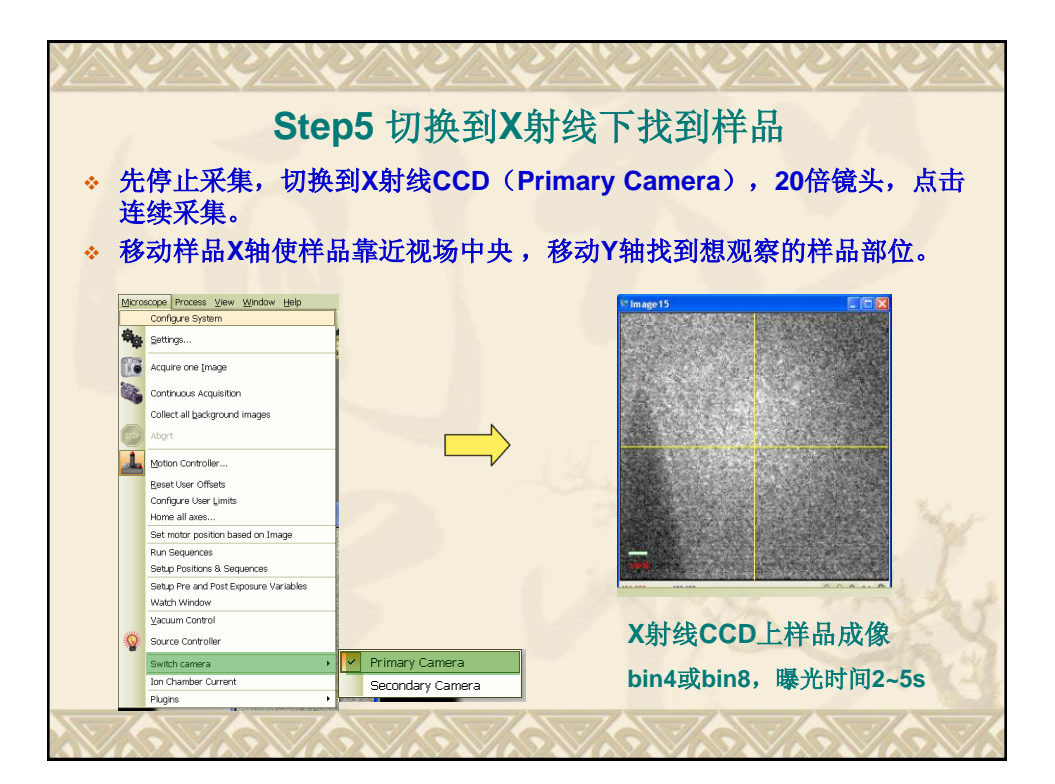

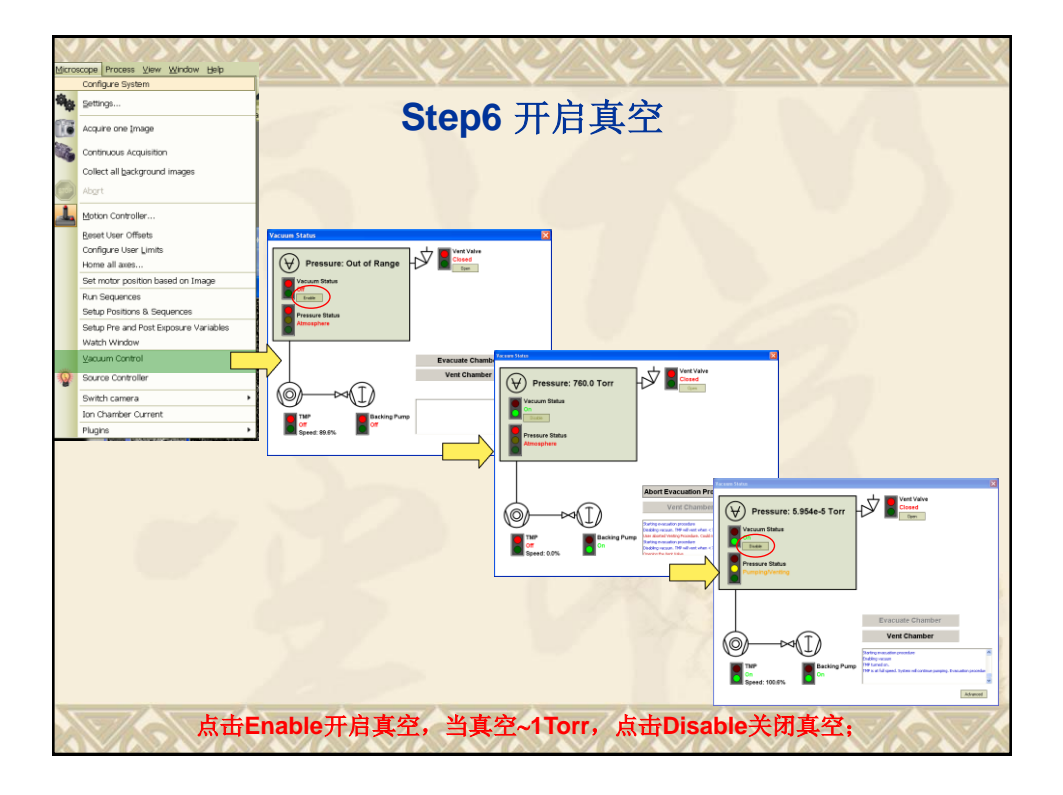

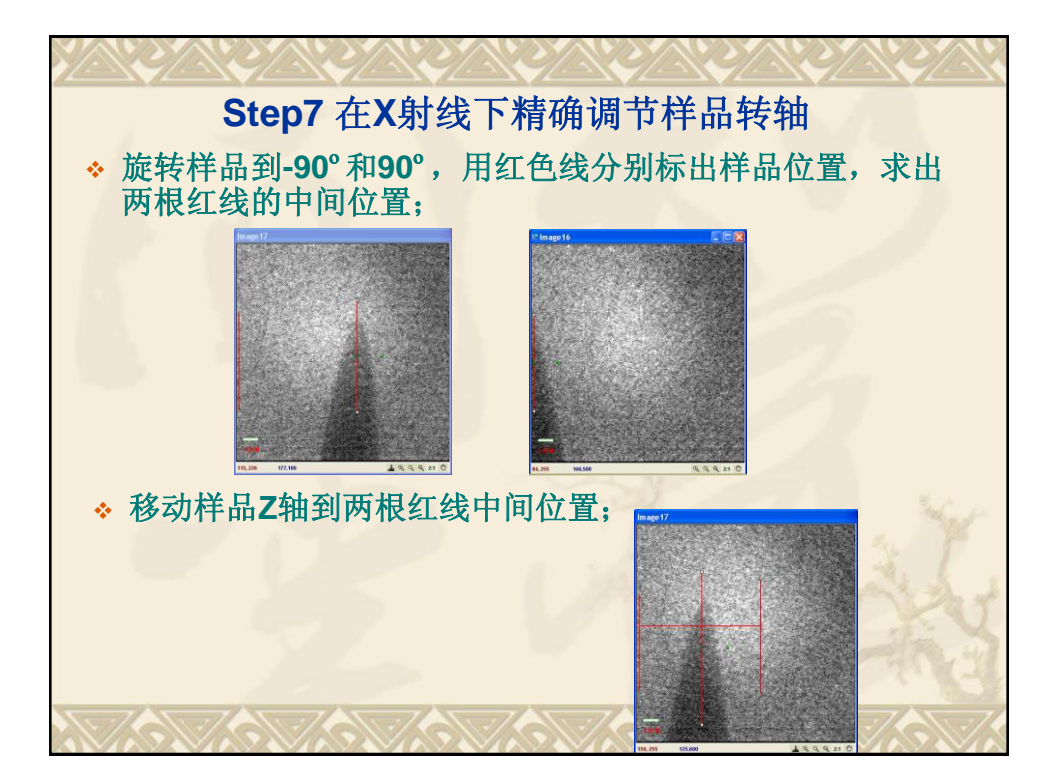

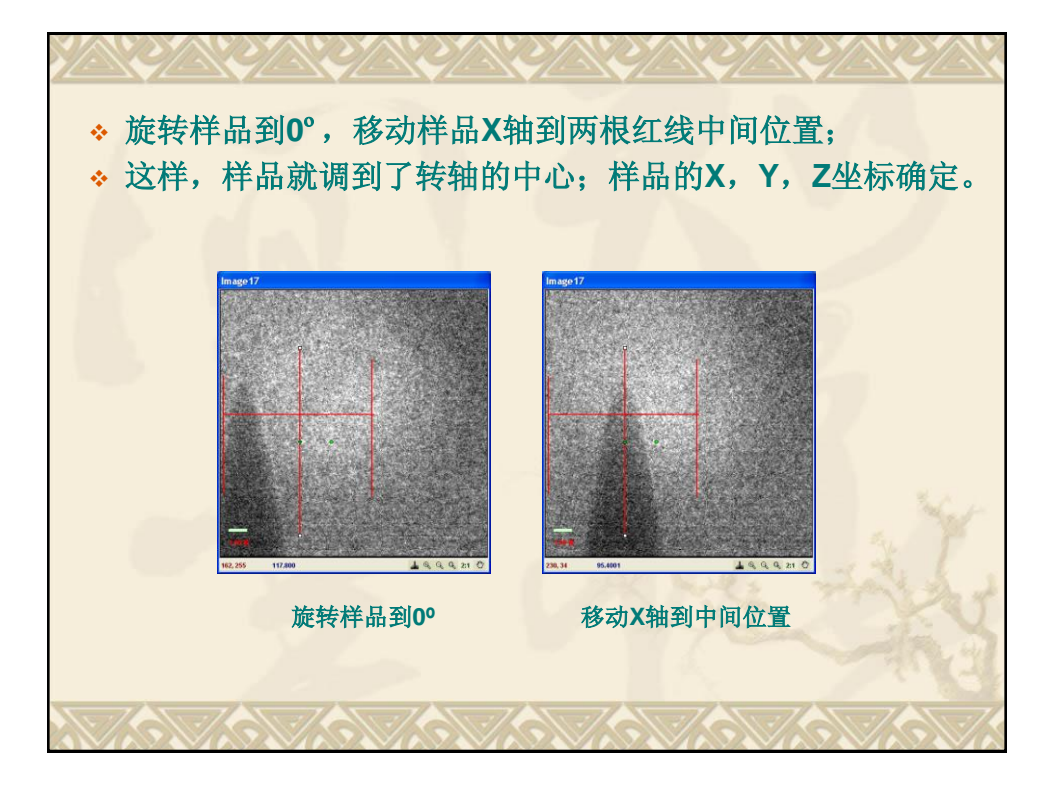

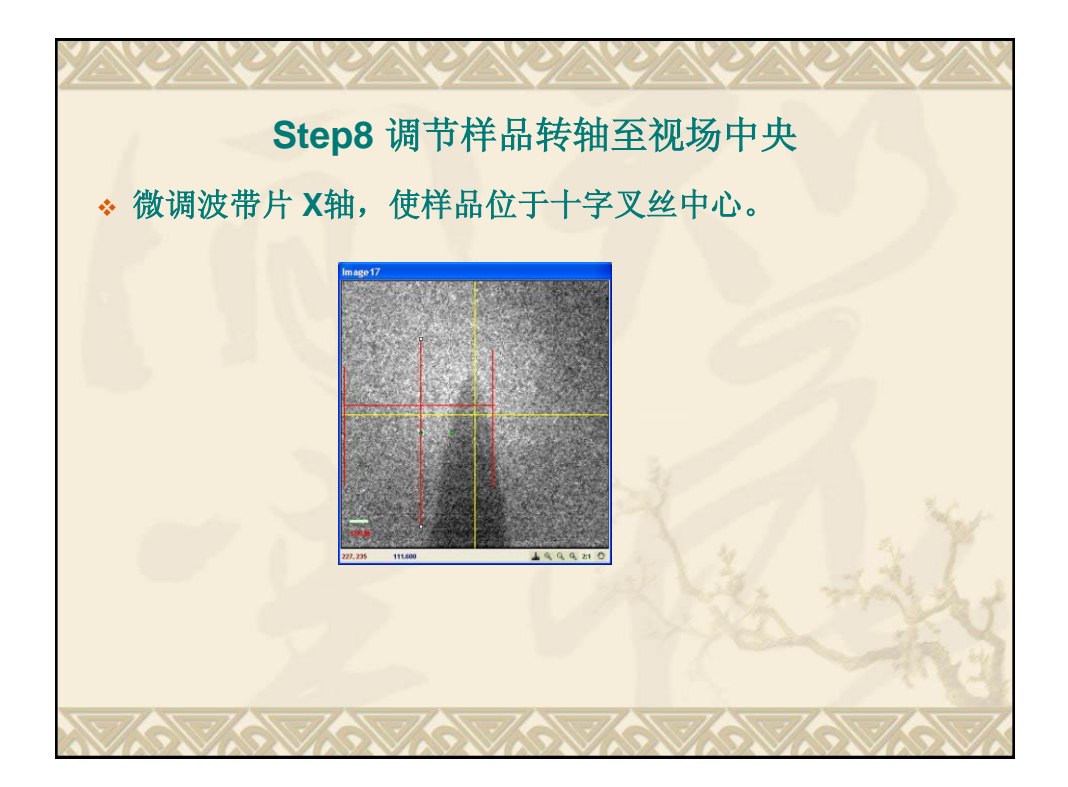

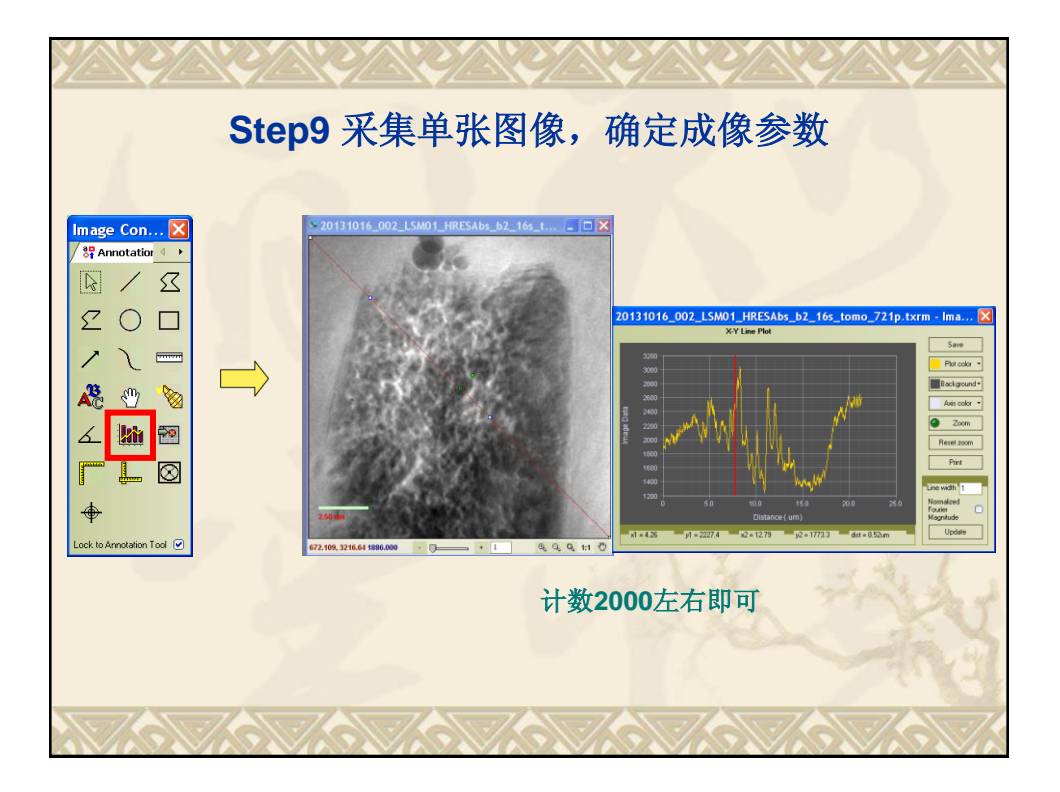

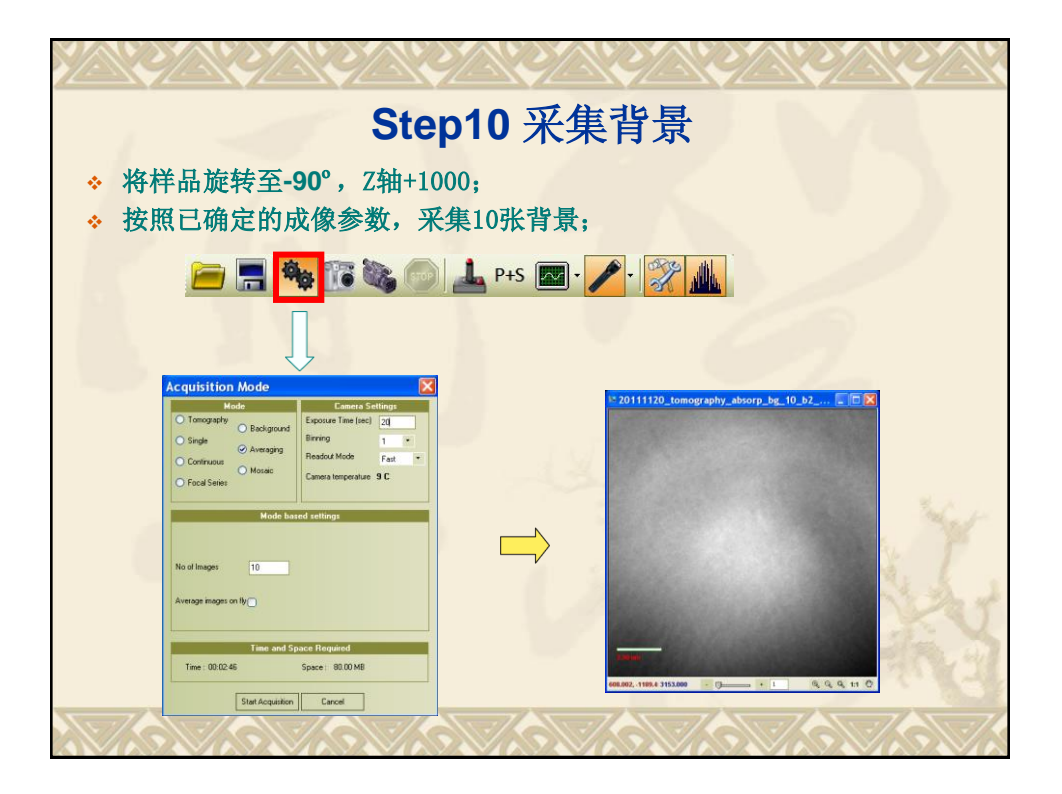

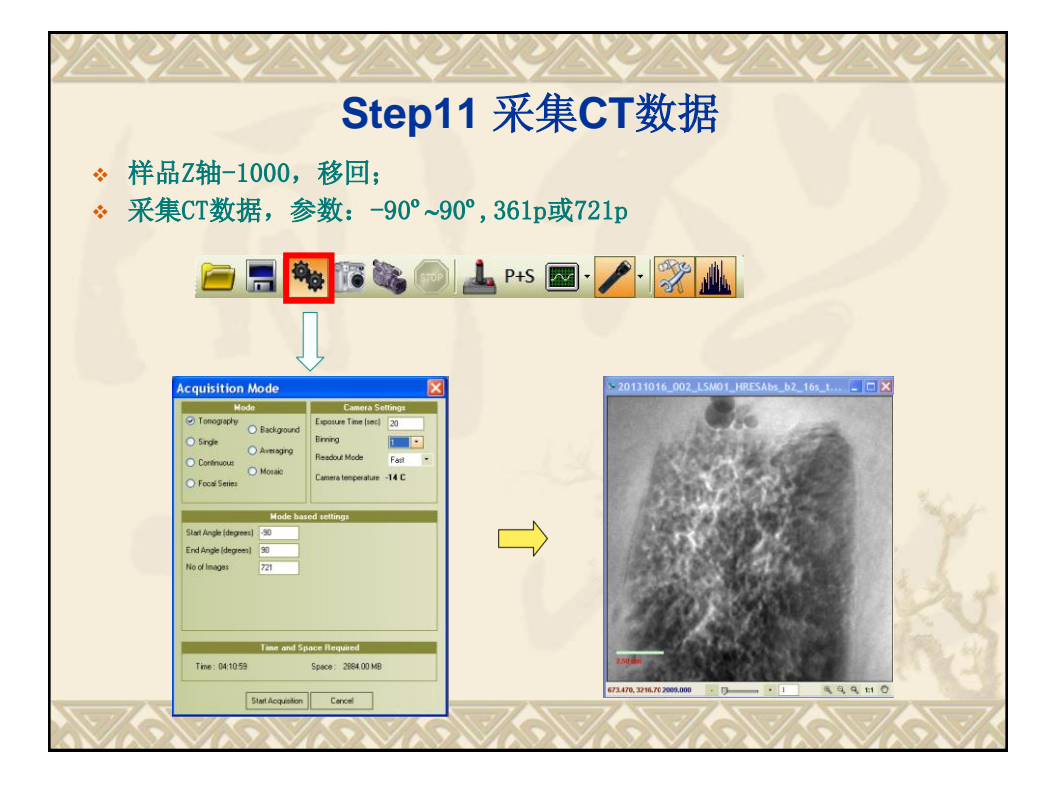

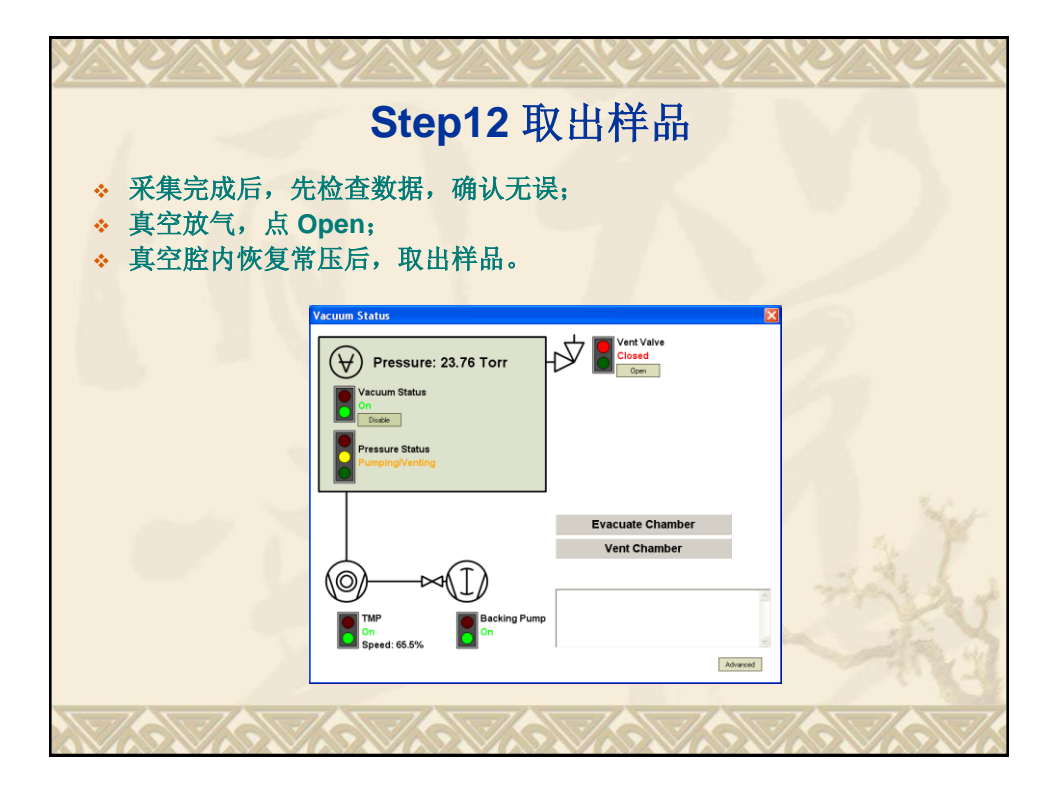

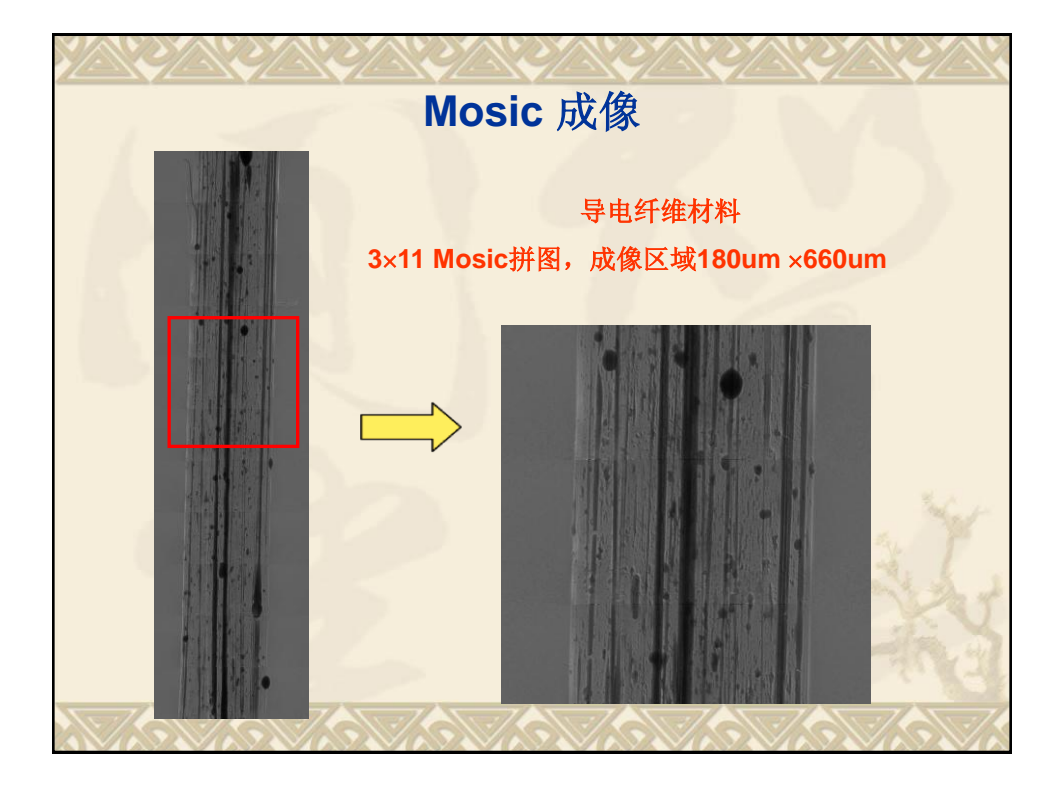

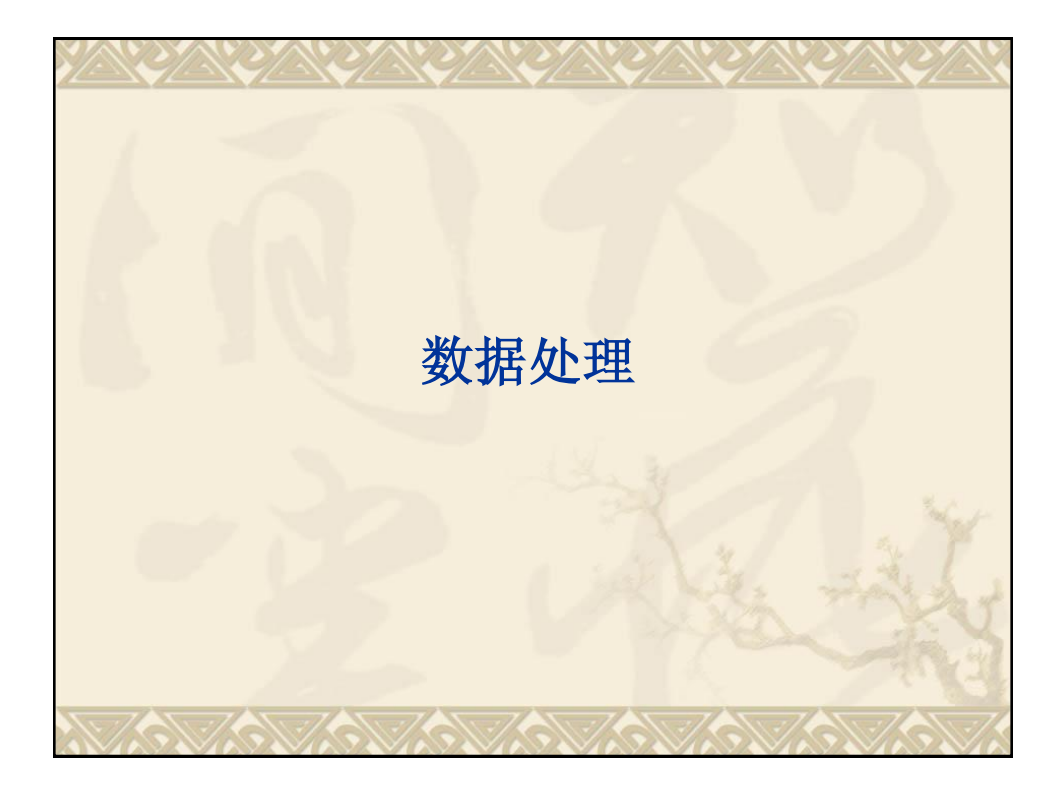

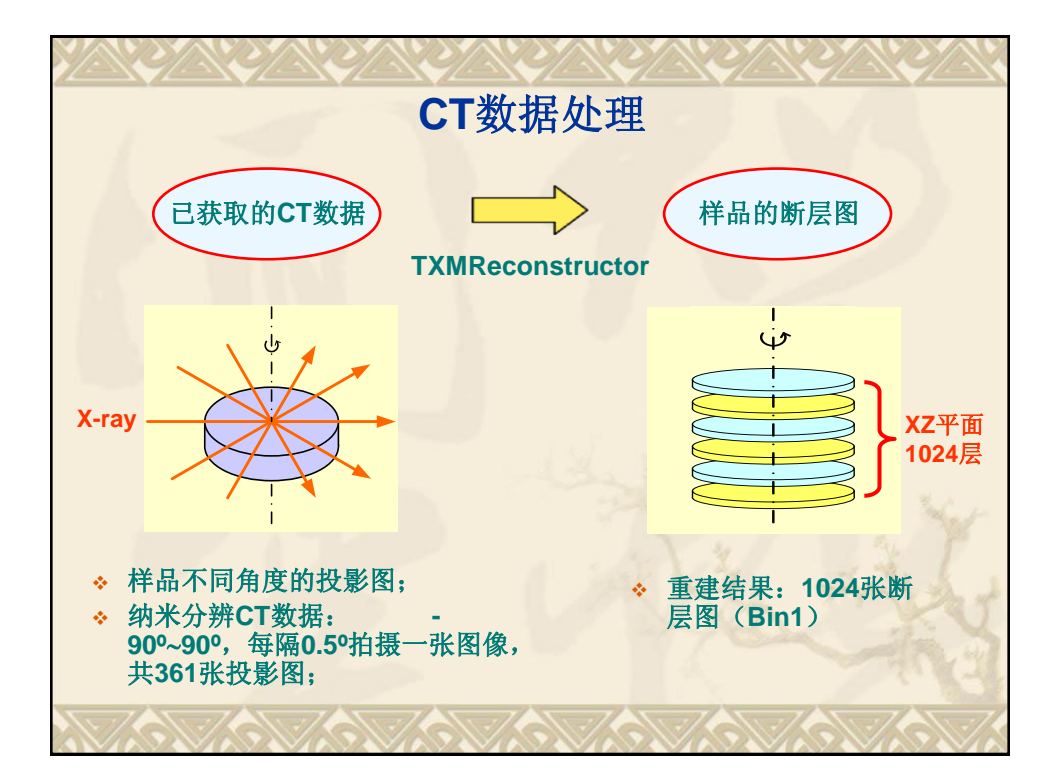

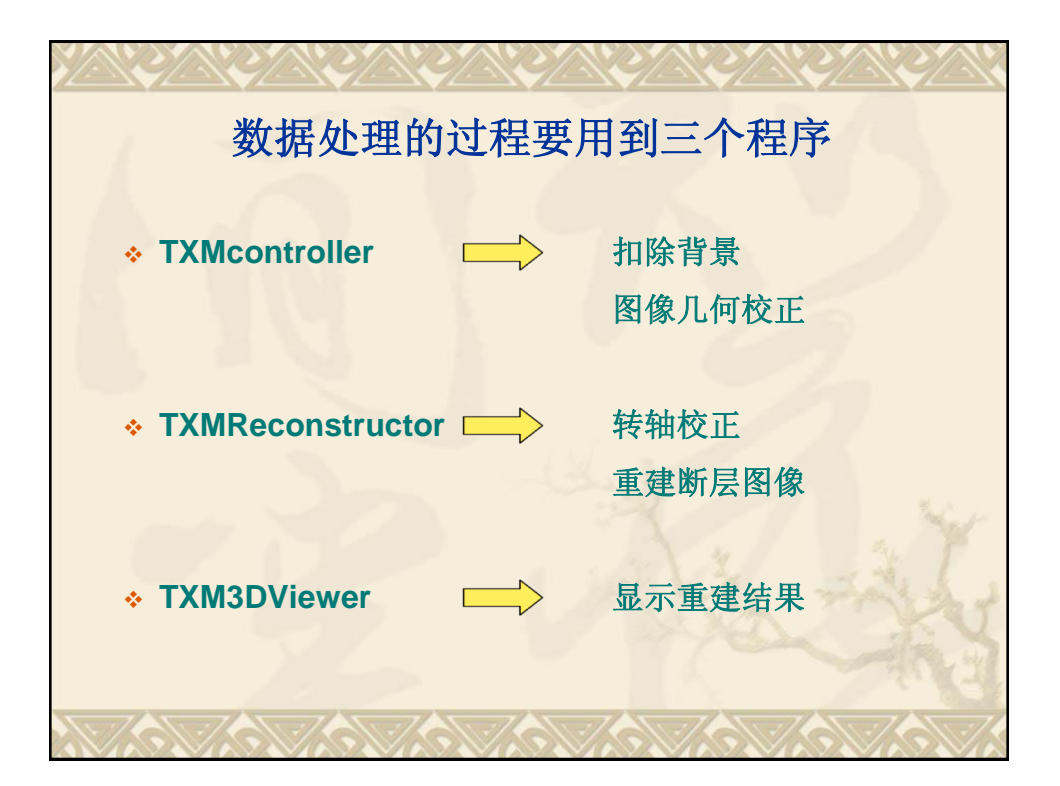

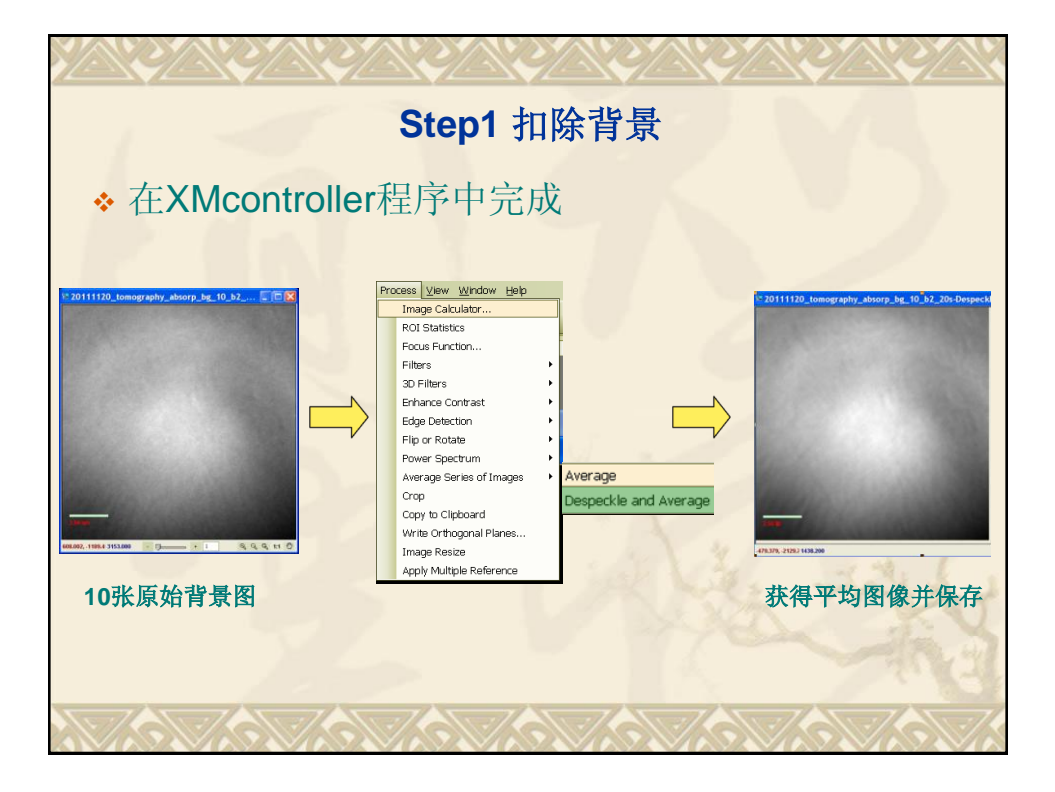

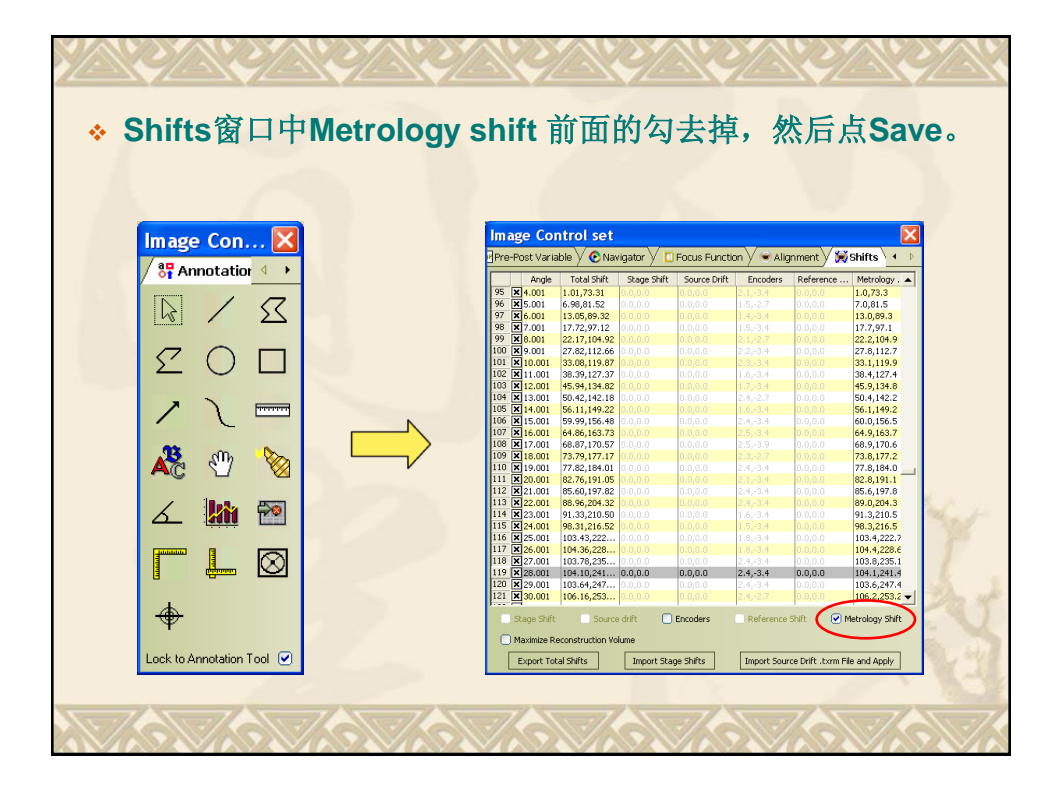

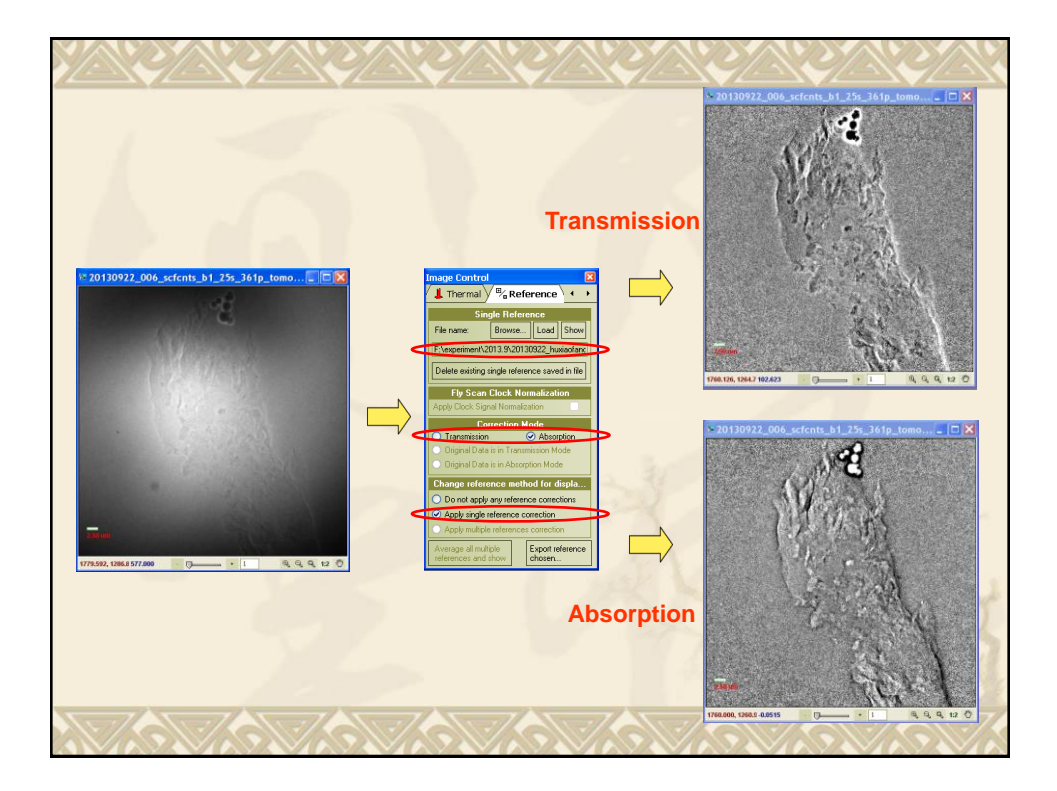

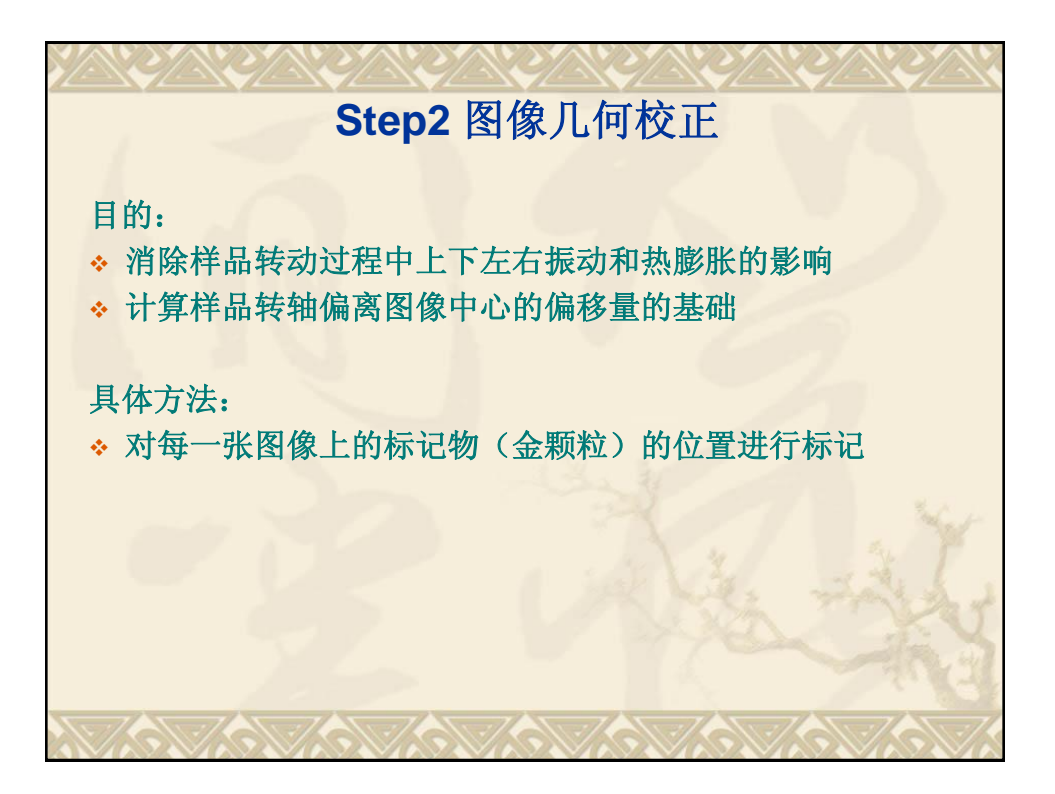

| 打开Alignment,选                                                                                                    | 选取图像上的特征点,                                                                                                    |
|----------------------------------------------------------------------------------------------------|----------------------------------------------------------------------------------------------------|
| 择角度为0°的图像                                                                                                    | 双击图像                                                                                                    |
| Image Control         X           Navigator         Focus         Alignment           87         Angle         Reference         Ref Shit           97         Angle         0         0.000         0.000           98         X         399         0.0         0.000         0           97         X         00         0.000         0         0           98         X         1939         0.0         0.000         0         0           97         X         00         0.000         0.000         0         0         0         0         0         0         0         0         0         0         0         0         0         0         0         0         0         0         0         0         0         0         0         0         0         0         0         0         0         0         0         0         0         0         0         0         0         0         0         0         0         0         0         0         0         0         0         0         0         0         0         0         0         0         0         0         0 <td><ul> <li>每双击一次,图像会自动先向负角度方向向下一个角度移动;</li> <li>在每一张图像上重复点击同一特征点,直到负角度方向的图像校正完;</li> <li>程序会自动跳回到0度;</li> <li>此时选择正方向第一张图像,双击特征点,图像开始向正方向角度移动,直到完成所有图像。</li> </ul></td> | <ul> <li>每双击一次,图像会自动先向负角度方向向下一个角度移动;</li> <li>在每一张图像上重复点击同一特征点,直到负角度方向的图像校正完;</li> <li>程序会自动跳回到0度;</li> <li>此时选择正方向第一张图像,双击特征点,图像开始向正方向角度移动,直到完成所有图像。</li> </ul> |

| age Control                                         | IVIAAIII       |                  |             |              | Ction       |           | ImoHil          |
|-----------------------------------------------------|----------------|------------------|-------------|--------------|-------------|-----------|-----------------|
|                                                     | _              |                  | (ECO        | Istru        | CIIOI       |           | une Hu          |
| avigator 🗸 🛄 Focus 🗸 💌 Alignment 🔪 🔸 🕨              | Image Cor      | ntrol set        |             |              |             |           |                 |
| Angle Reference Ref Shift                           | Pre-Post Varia | ible 🏹 📀 Nav     | /igator 🏹 🚺 | Focus Functi | on 🏏 💌 Alig | nment 🗸 鴙 | Shifts 🔽 🕨      |
| 91 🗙 0.001 258,269 0.0 , 0.0                        | Angle          | Total Shift      | Stage Shift | Source Drift | Encoders    | Reference | Metrology .     |
| 32 🗙 1.001 253,269 5.0,0.0                          | 95 8 4.001     | 1.01.73.31       | 0.0.0.0     | 0.0.0.0      | 2.13.4      | 0.0.0.0   | 1.0.73.3        |
| 33 🗙 2.001 257,269 1.0 , 0.0                        | 96 × 5.001     | 6.98.81.52       |             | 0.0.0.0      |             | 0.0.0.0   | 7.0.81.5        |
| 94 🗙 3.001 255.268 3.0.1.0                          | 97 × 6.001     | 13.05.89.32      |             | 0.0.0.0      |             | 0.0.0.0   | 13.0.89.3       |
| 95 × 4 001 259 269 -1 0 0 0                         | 98 × 7,001     | 17.72.97.12      |             | 0.0.0.0      | 1.53.4      | 0.0.0.0   | 17.7.97.1       |
| 36 × 5 001 254 269 4 0 0 0                          | 99 × 8.001     | 22.17.104.92     | 0.0.0.0     | 0.0.0.0      |             | 0.0.0.0   | 22.2.104.9      |
| P7 ▼ c 001 257 269 1.0 0.0                          | 100 🗙 9.001    | 27.82,112.66     |             | 0.0,0.0      | 2.2,-3.4    | 0.0,0.0   | 27.8,112.7      |
|                                                     | 101 × 10.001   | 33.08,119.87     | 0.0.0.0     | 0.0.0.0      | 2.33.4      | 0.0.0.0   | 33.1.119.9      |
| 6 X 7.001 253,269 5.0,00                            | 102 × 11.001   | 38.39,127.37     |             | 0.0,0.0      | 1.6,-3.4    | 0.0,0.0   | 38.4,127.4      |
| <b>X</b> 8.001 256,269 2.0,0.0                      | 103 × 12.001   | 45.94,134.82     |             | 0.0,0.0      |             | 0.0,0.0   | 45.9,134.8      |
| ★ 9.001 251,269 7.0,0.0                             | 104 🗙 13.001   | 50.42.142.18     |             | 0.0.0.0      |             | 0.0.0.0   | 50.4.142.2      |
| × 10.001 253,269 5.0,00                             | 105 × 14.001   | 56.11.149.22     | 0.0.0.0     | 0.0.0.0      | 1.63.4      | 0.0.0.0   | 56.1.149.2      |
| × 11.001 250.269 8.0.00                             | 106 × 15.001   | 59,99,156,48     |             | 0.0.0.0      | 2.43.4      | 0.0.0.0   | 60.0.156.5      |
| ¥ 12 001 247 268 11 0 1 0                           | 107 116 001    | 64 86 163 73     |             | 0.0.0.0      |             | 0.0.0.0   | 64 9 163 7      |
| 1 12 001 245 269 12 0 0 0                           | 108 × 17.001   | 68.87,170.57     |             | 0.0.0.0      |             | 0.0.0.0   | 68.9.170.6      |
| A 13.001 240,265 13.0, 0.0                          | 109 8 18,001   | 73.79.177.17     | 0.0.0.0     | 0.0.0.0      |             | 0.0.0.0   | 73.8.177.2      |
| 5 K 14.001 250,265 8.0 , 0.0                        | 110 × 19.001   | 77.82.184.01     |             | 0.0.0.0      | 2.43.4      | 0.0.0.0   | 77.8.184.0      |
| 6 🗶 15.001 245,269 13.0 , 0.0                       | 111 8 20 001   | 82 76 191 05     |             | 0.0.0.0      |             | 0.0.0.0   | 82 8 191 1      |
| 7 🗙 16.001 248,269 10.0, 0.0                        | 112 8 21,001   | 85.60.197.82     |             | 0.0.0.0      | 2.43.4      | 0.0.0.0   | 85.6.197.8      |
|                                                     | 113 8 22,001   | 88,96,204,32     |             | 0.0.0.0      |             | 0.0.0.0   | 89.0.204.3      |
| ode 🕐 Auto 🕐 Semi Auto 🥑 Manual                     | 114 8 23 001   | 91 33 210 50     |             | 0.0.0.0      | 1.6.3.4     | 0.0.0.0   | 91 3 210 5      |
| Beferenze V                                         | 115 24 001     | 98 31 216 52     | 0.0.0.0     | 0.0.0.0      | 1 5 -3 4    | 0.0.0.0   | 98.3.216.5      |
| Z58 Helefence 1 Z59                                 | 116 8 25.001   | 103 43 222       |             | 0.0.0.0      | 1.83.4      | 0.0.0.0   | 103 4 222 7     |
|                                                     | 117 26 001     | 104 36 228       | 0.0.0.0     | 0.0.0.0      | 1.8 -3.4    | 0.0.0.0   | 104 4 228 F     |
| Update Update All Select All Clear All              | 118 27 001     | 103 78 235       |             | 0.0.0.0      | 24-34       | 0.0.0.0   | 103 8 235 1     |
|                                                     | 119 28 001     | 104 10 241       | 0.0.0.0     | 0.0.0.0      | 24.34       | 0.0.0.0   | 104 1 241 4     |
| utive Alignment 🗹 Region 32 💌                       | 120 8 29 001   | 103 64 247       | 0.0,0.0     | 0.0,0.0      | 24.34       | 0.0.0.0   | 103 6 247 4     |
|                                                     | 121 8 30.001   | 106.16.253       | 0.0.0.0     | 0.0.0.0      | 2.42.7      | 0.0.0.0   | 106.2.253.2     |
| lign Clear shifts                                   |                |                  |             |              |             |           |                 |
| calibration                                         | Stage Shift    | Source           | e drift 📋   | Encoders     | Reference   | Shift 🕑 I | Metrology Shift |
| suble Click on the image to provide reference point | Maximize R     | econstruction Vo | lume        |              |             |           |                 |
|                                                     |                |                  |             |              |             |           |                 |

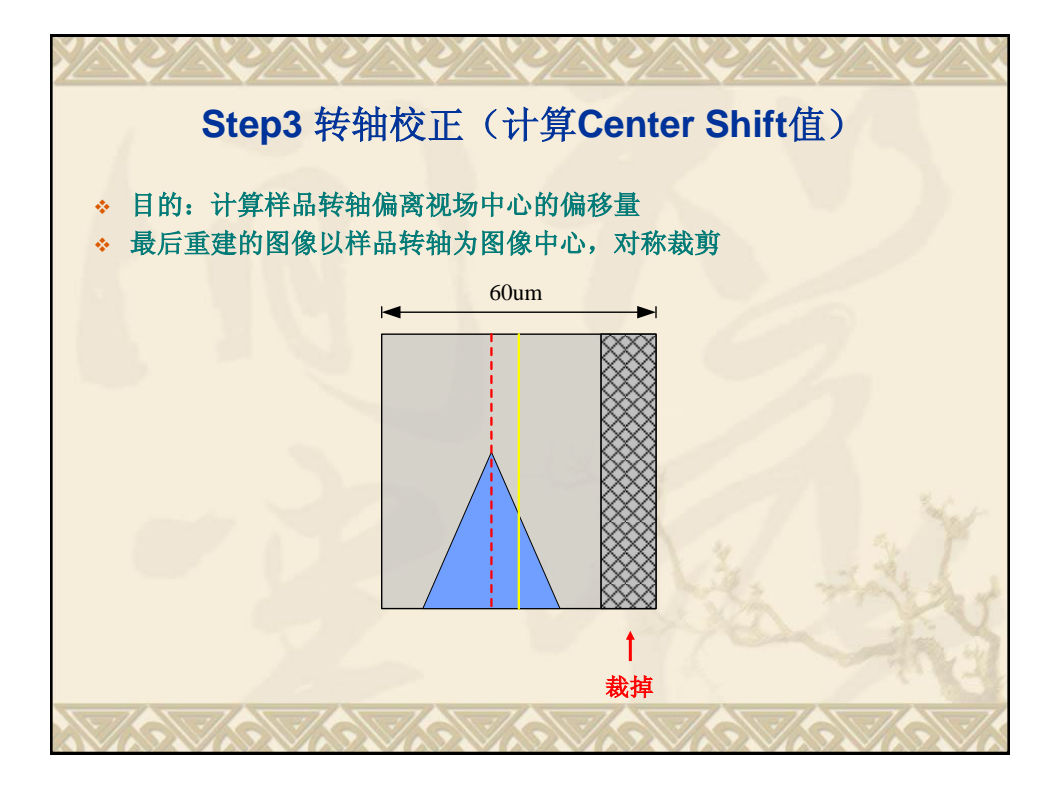

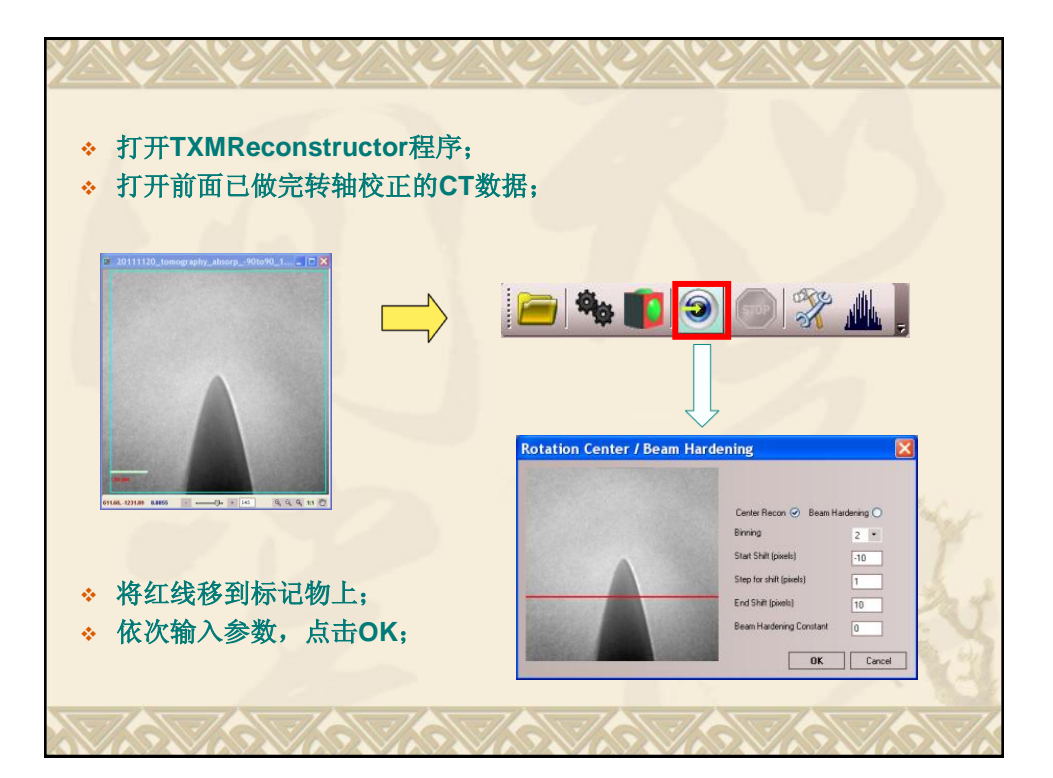

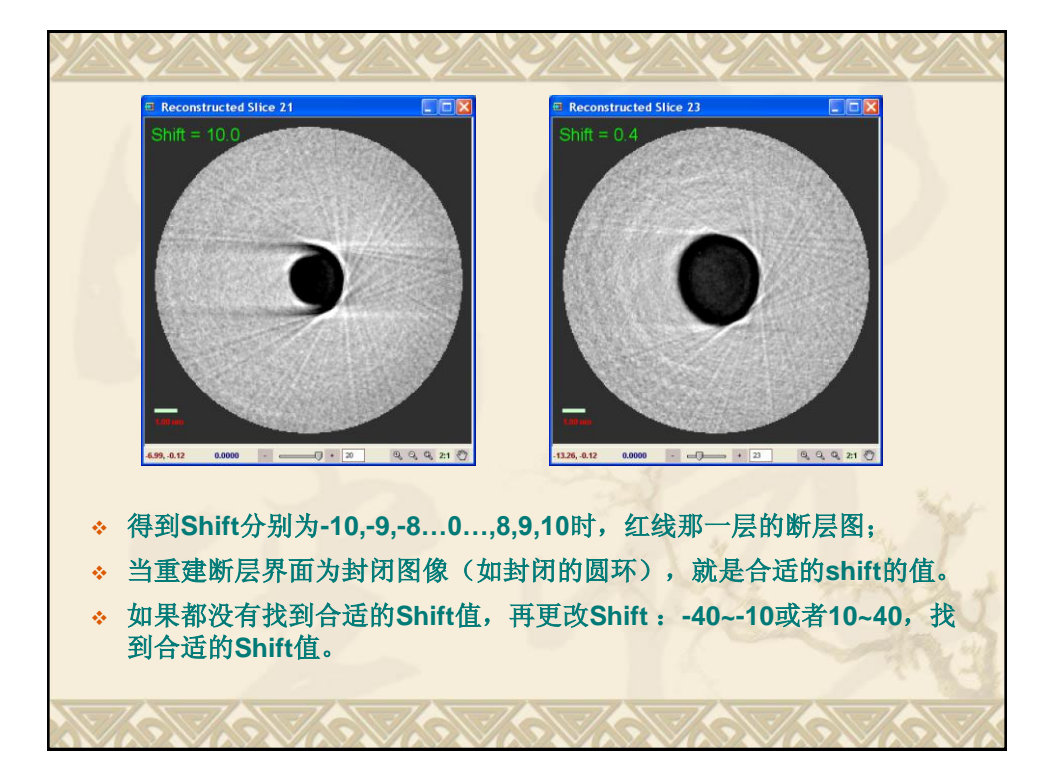

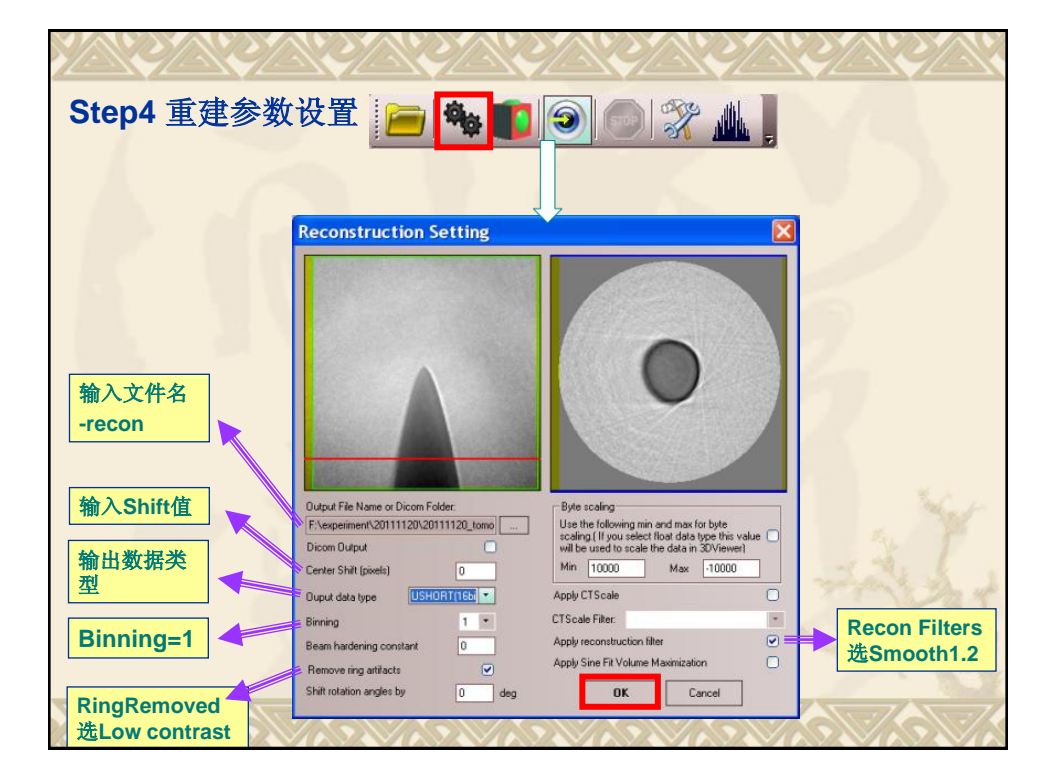

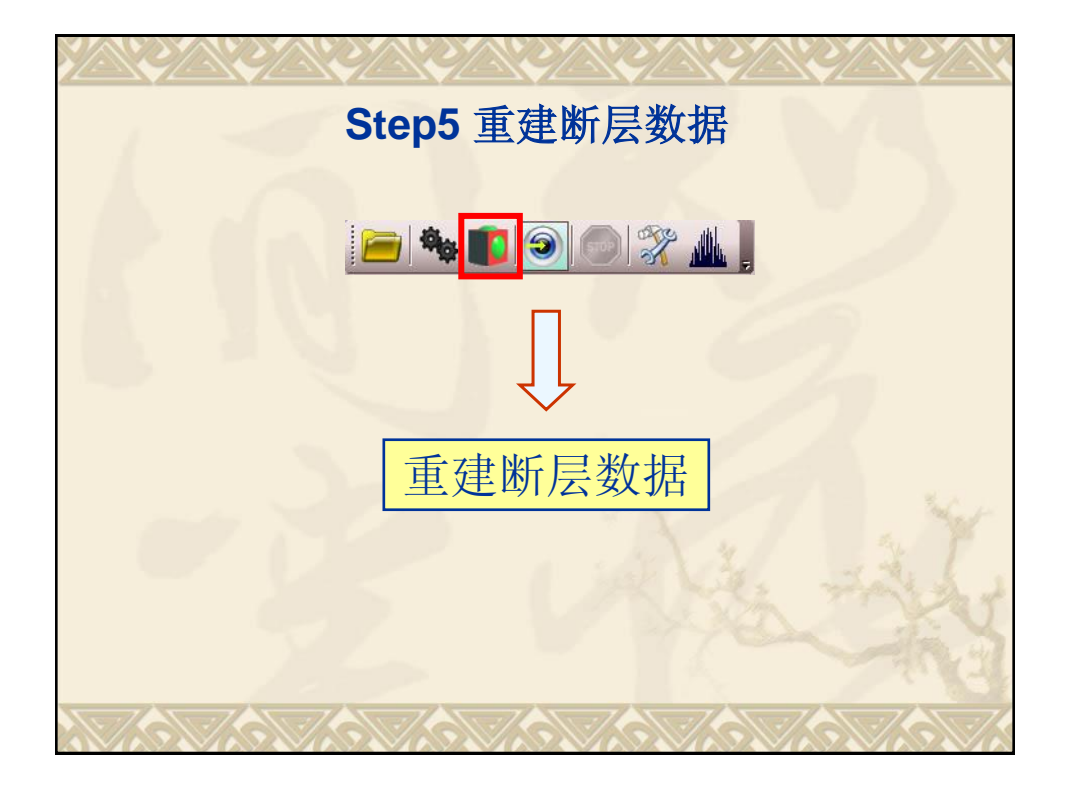

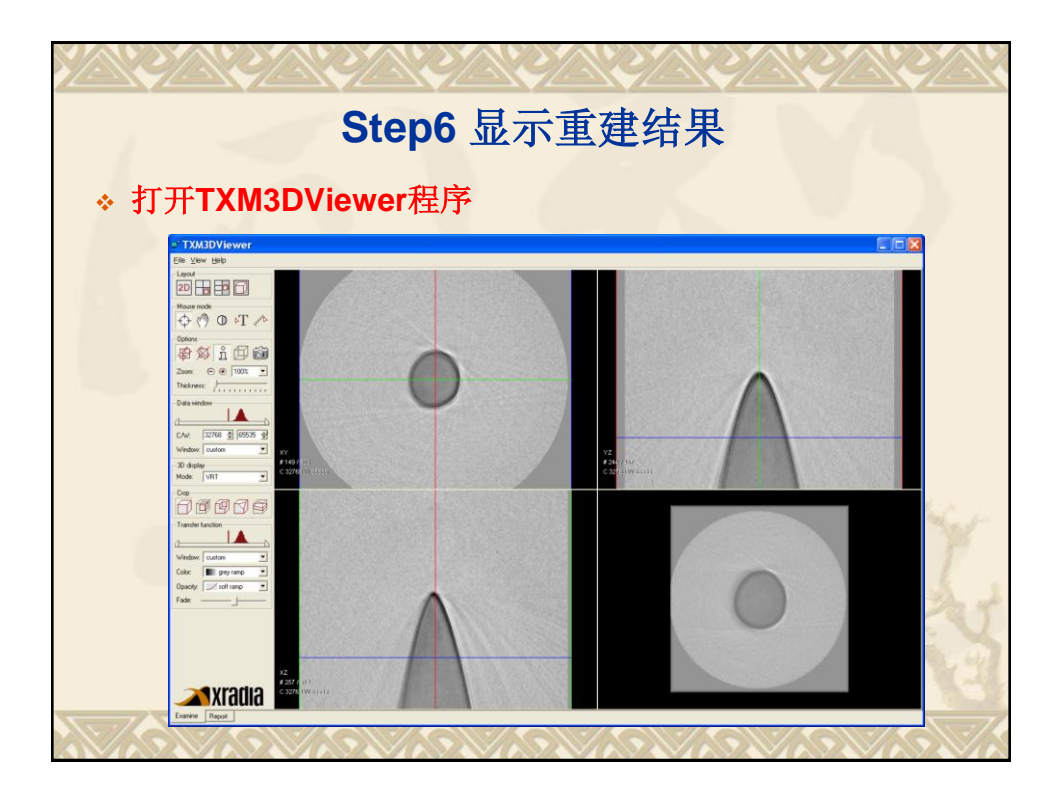

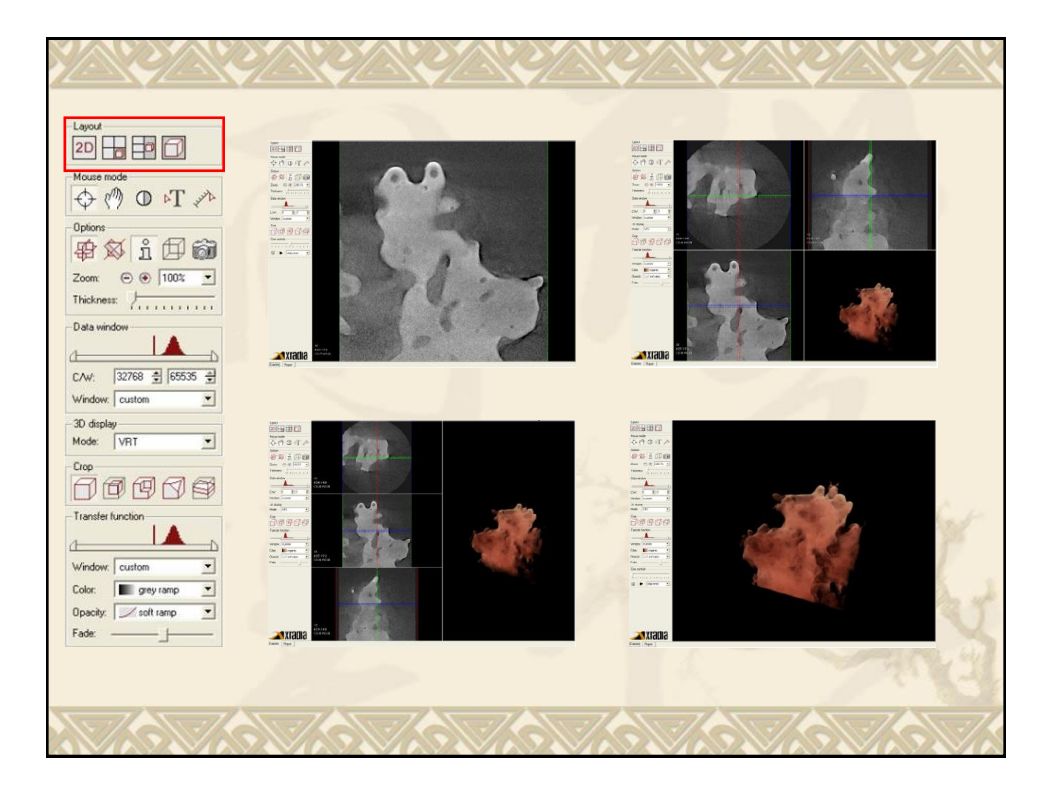

| Layout<br>2D a a a a a a a a a a a a a a a a a a a                     | $\phi$ | 标线         |
|------------------------------------------------------------------------|--------|------------|
| ↔ (**) ① • T /*<br>Options<br>⊕ ⊗ î ⊕ @<br>Zoom © ● 1003 -             | c?)    | 图像移动       |
| Data window                                                            | Φ      | 调节亮度       |
| C/W: 32768 ♣ 65535 ♣<br>Window: custom ▼<br>-30 display<br>Mode: VRT ▼ | T₄     | 添加注释       |
| Cop                                                                    | HANK   | 两点间的距离或标尺  |
| Vindow: custom                                                         | ů      | 显示图像上的说明文字 |
| Fade:                                                                  | Ô      | 拍照         |
|                                                                        |        |            |

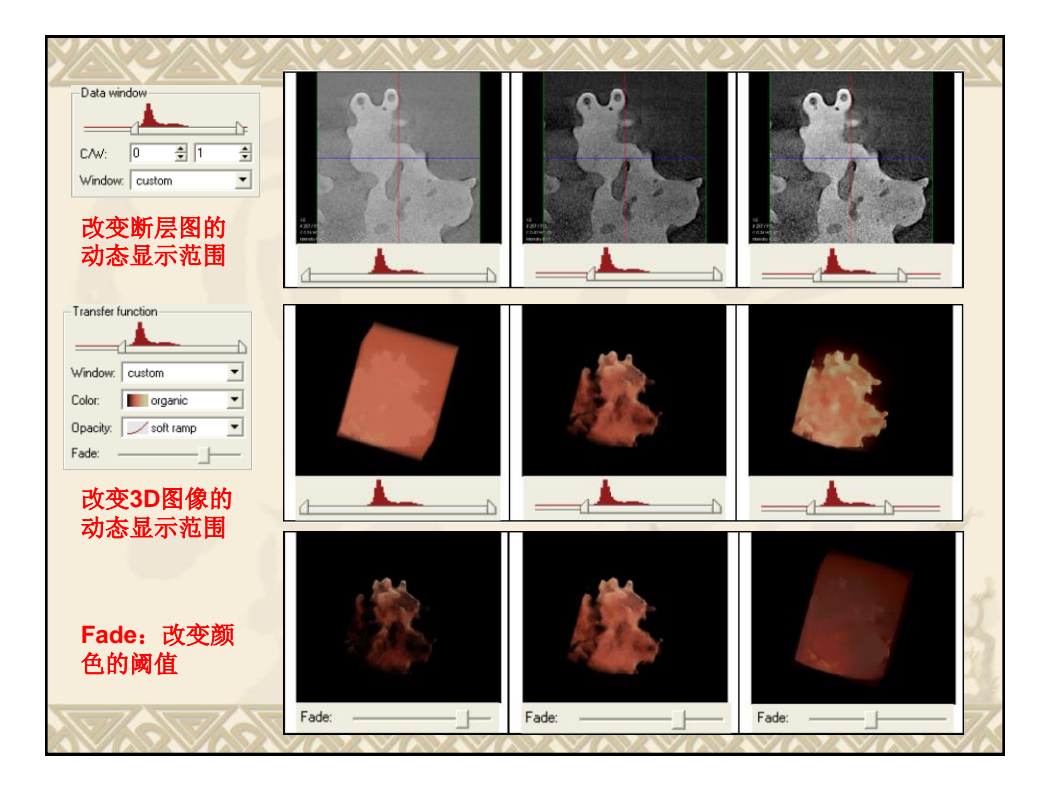

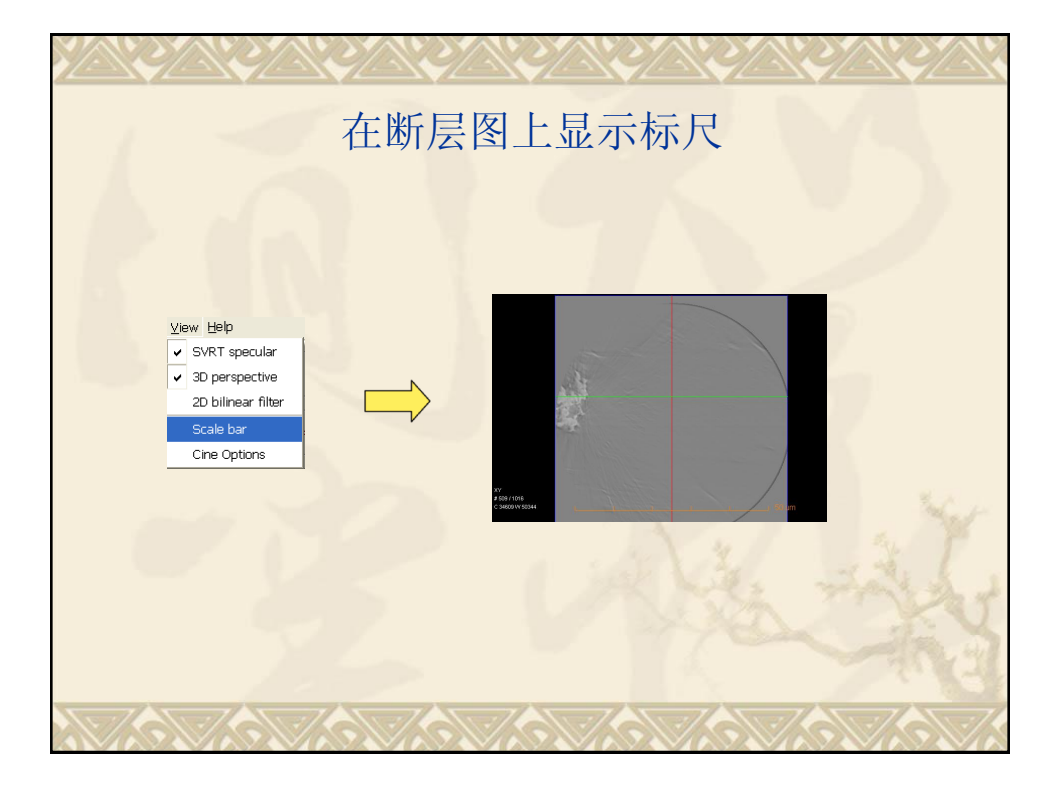

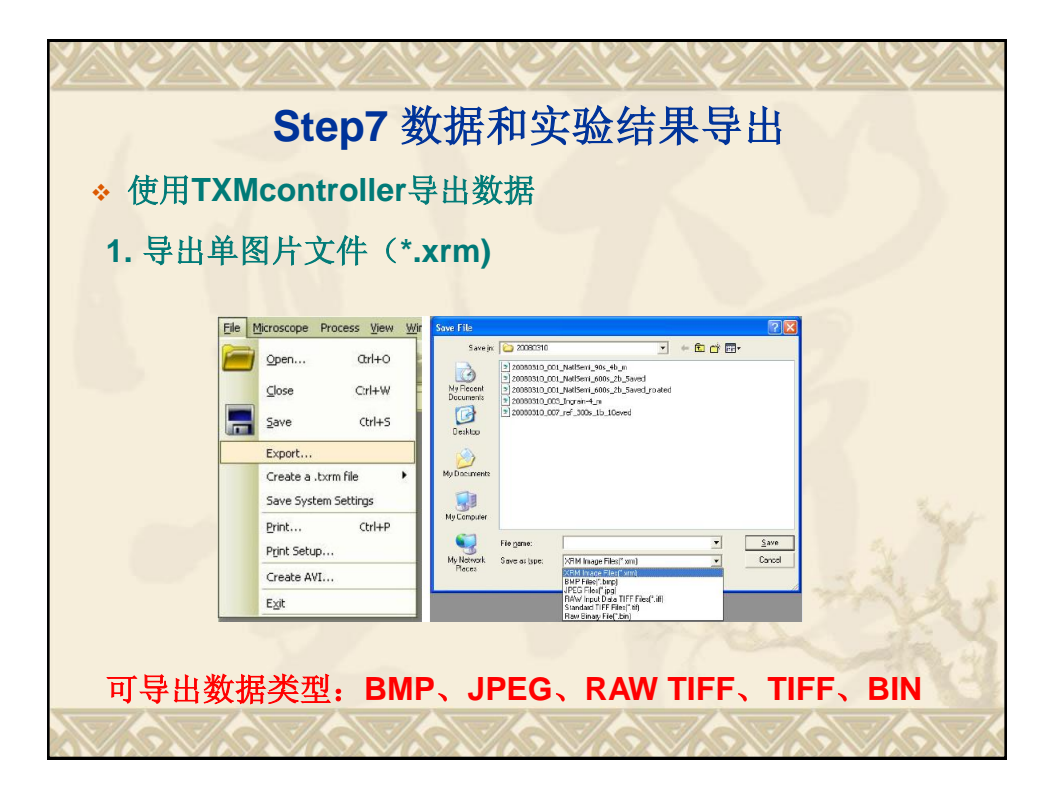

| 2. 导出多图片文件(*.txrm                                                                                                    |                                  |
|----------------------------------------------------------------------------------------------------|----------------------------------|
| Qpen       Ctrl+O         Close       Ctrl+W         Save       Ctrl+S         Export       Create a .txrm file         Save System Settings       Print         Print.Setup       Create AVI | Export Images                    |
| ■<br>早上<br>可导出数据类型:BMP、、                                                                                                    | 山XY断层图<br>JPEG、RAW TIFF、TIFF、BIN |

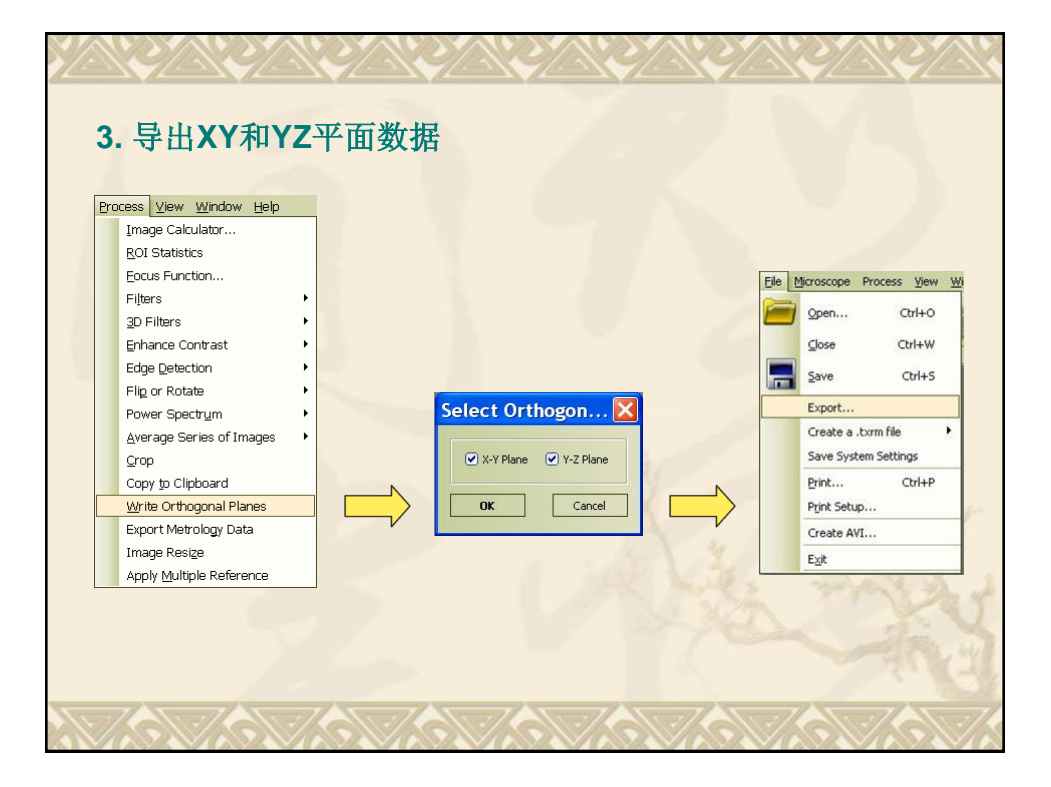

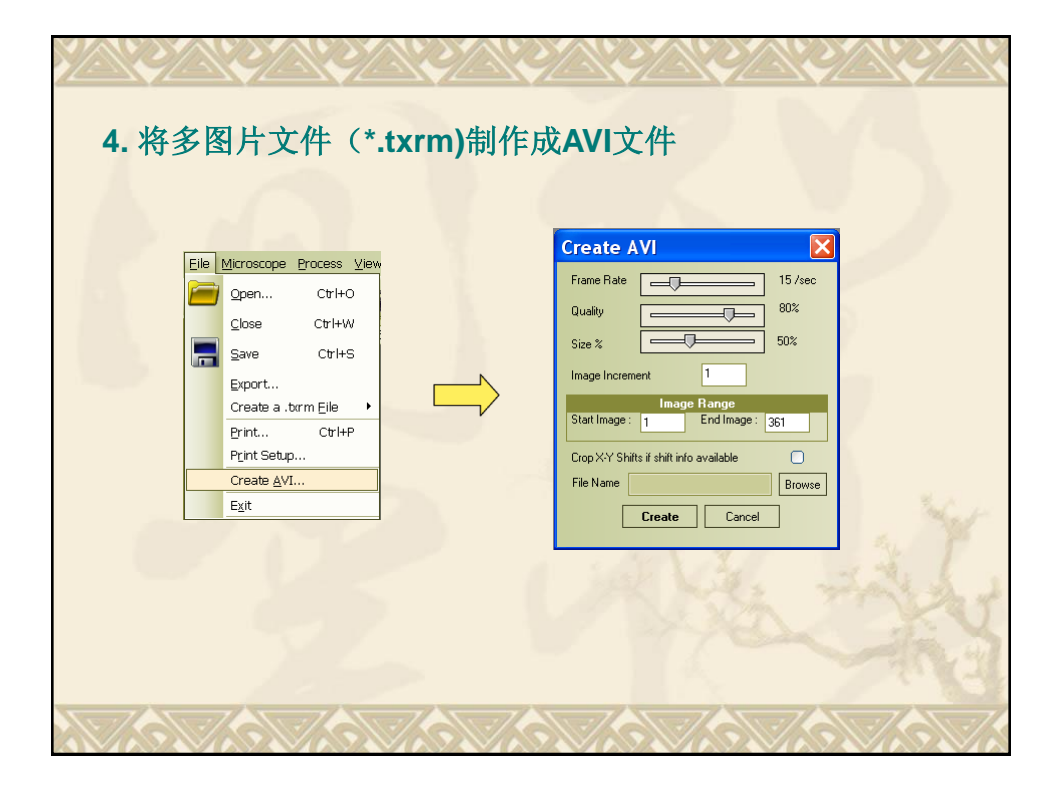

| 1/                 |                                                                  |  |  |  |
|--------------------|------------------------------------------------------------------|--|--|--|
| ◆ 使用TXM3DViewer输出结 | 果                                                                |  |  |  |
| 1. 制作MPEG(*.mpg)动画 |                                                                  |  |  |  |
|                    | ©" Cine Options                                                  |  |  |  |
|                    | MPEG Options                                                     |  |  |  |
|                    | Number of frames: 360                                            |  |  |  |
|                    | Image size: 1088 x 912                                           |  |  |  |
|                    | 3D Volume Animation                                              |  |  |  |
|                    | Rotation axis:                                                   |  |  |  |
|                    | C x-axis                                                         |  |  |  |
|                    | y-axis                                                           |  |  |  |
| Cine controls      | C user defined x 1 y: 1 z 1                                      |  |  |  |
|                    | Rotation angle: 360 degrees 🔽 rotate in object local coordinates |  |  |  |
|                    | 2D Slice Animation                                               |  |  |  |
|                    | Slice range:                                                     |  |  |  |
|                    | C slice range from: 1 to: 1                                      |  |  |  |
| play once 🗾        | OK Cancel                                                        |  |  |  |
|                    |                                                                  |  |  |  |
|                    |                                                                  |  |  |  |
| 点击即开始输出动画          |                                                                  |  |  |  |
|                    |                                                                  |  |  |  |
|                    |                                                                  |  |  |  |

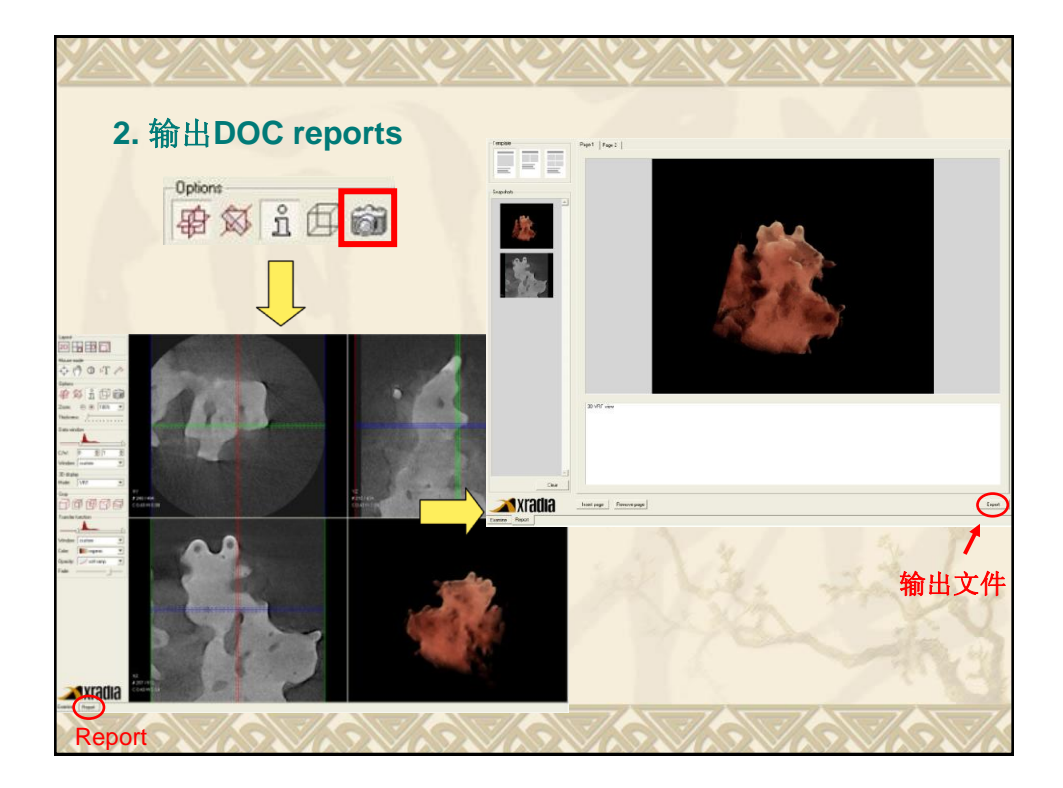

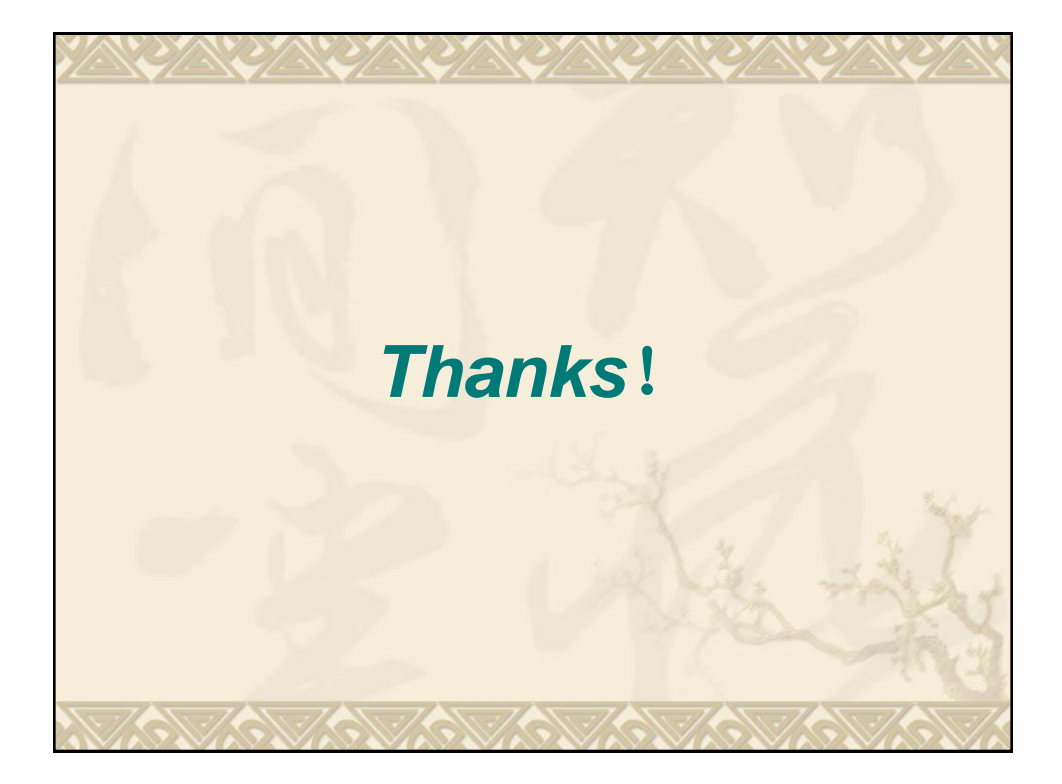